# さぎん Biz ポータル ご利用マニュアル

20240913

本書では、さぎん Biz ポータルのご利用操作についてご説明します。

サービス概要、ご利用開始までの流れや初回利用登録の操作方法のご説明となりますのでご活用ください。

# 目次

| 1. ご利用にあたって          | 3 -  |
|----------------------|------|
| 1.1 サービス一覧           | 3 -  |
| 1.2 ご利用時間            | 4 -  |
| 1.3 ユーザ権限            | 4 -  |
| 2. ご利用のお手続き          | 5 -  |
| 2.1 ご利用のお手続きにあたって    | 5 -  |
| 2.2 WEB 申し込みのお手続き    | 6 -  |
| 2.3 初回ログイン           | 11 - |
| 2.4 代表口座の登録          | 16 - |
| 2.5 サービス指定口座の登録      | 20 - |
| 2.6 利用申込書によるお手続き     | 25 - |
| 3. 口座一覧              | 29 - |
| 3.1 口座残高を確認する        | 29 - |
| 4. 入出金明細             | 31 - |
| 4.1 入出金明細を確認する       | 31 - |
| 5. メッセージ・お知らせ        | 33 - |
| 5.1 あなたへのメッセージを確認する  | 33 - |
| 6 . 経営情報             | 35 - |
| 6.1 経営情報を確認する        | 35 - |
| 7. 各種サービス・お手続き       | 36 - |
| 7.1 各種サービス・お手続きを確認する | 36 - |
| 8. 請求書業務             | 38 - |
| 8.1 請求書作成サービス        | 38 - |
| 8.2 作成した請求書の編集       | 41 - |
| 9. 設定                | 42 - |
| 9.1 プロフィール設定         | 42 - |
|                      |      |

| 9.2 パスワードの変更 | 43 - |
|--------------|------|
| 9.3 利用者情報の管理 | 45 - |
| 10. その他      | 50 - |
| 10.1 注意事項    | 50 - |

# 1. ご利用にあたって

1.1 サービス一覧

本サービスでは、以下の機能がご利用できます。

| <b>* रे</b> ड/                    | 〜Bizポータル                                                                                     |                                             | 3 9 <sup>こそ、佐佑商事形は</sup> 10 <sup>⑦ ヘルプ</sup> |
|-----------------------------------|----------------------------------------------------------------------------------------------|---------------------------------------------|----------------------------------------------|
| <b>1</b> 命 資金管理                   | 資金管理ダッシュボード                                                                                  | 6                                           | □座一覧 → 入出金明細 → 請求書業務 →                       |
| 2 Q <sup>*</sup> #ESSIM           | 口座残高合計金額                                                                                     | あなたへのメッセージ                                  | おすすめ                                         |
| 3 路 各種サービン                        | ו* ¥ 7,000,000                                                                               | 2024-08-09 〇〇商事さまへのご道<br>2024-08-05 お知らせです。 | <sup>直路です。</sup><br>職場つみたてNISA               |
| 01997                             | 2*23<br>各口座残高 連携口座数:3<br>低質服行<br>東支波<br>置き 081009<br>単7,000,000 ><br>尾相取得日: :224-06-09 15:35 |                                             | to235 > 1/1<br>C注意加定                         |
|                                   | 経営のヒント                                                                                       |                                             |                                              |
| 4 • 256,88,4<br>#9,57,54<br>-2,22 |                                                                                              |                                             | le<br>S<br>svert                             |
| 5 🕸 📾                             |                                                                                              |                                             |                                              |
| 🕒 ログアウト                           |                                                                                              |                                             |                                              |

| 項  | 名称                        | サービスの内容                                              |
|----|---------------------------|------------------------------------------------------|
| 1  | 資金管理ダッシュボード               | さぎん Biz ポータルのトップ画面です<br>お知らせやメッセージ、口座情報の一覧がご確認いただけます |
| 2  | 経営情報                      | ビジネスに役立つ情報を掲載します                                     |
| 3  | 各種サービス・お手続き               | 汎用受付などがご利用いただけます                                     |
| 4  | さぎん法人インターネットバンキング<br>サービス | 法人インターネットバンキングサービスをご契約の方はこちらから<br>ご利用いただけます          |
| 5  | 設定                        | 企業情報の照会・変更や利用者の管理、口座情報の管理などが行え<br>ます                 |
| 6  | メッセージ・お知らせ                | 佐賀銀行からお客さまへのメッセージを表示します                              |
| 7  | おすすめ                      | 佐賀銀行からのおすすめ情報を表示します                                  |
| 8  | 口座一覧                      | ご登録いただいた口座の最新の預金残高照会ができます                            |
| 9  | 入出金明細                     | ご登録いただいた口座の最新の入出金明細照会ができます                           |
| 10 | 請求書作成                     | WEB 上で適格請求書を作成することができます                              |

### 1.2 ご利用時間

24時間 (個別の利用時間は下記のとおりです)

| 口座残高、入出金明細照会 | $7:00 \sim 23:00$ |
|--------------|-------------------|
| 汎用受付機能       | $7:00 \sim 24:00$ |
| 請求書発行機能      | $0:00 \sim 24:00$ |
| 請求書入力支援機能    | $7:00 \sim 23:00$ |

※1月1日~1月3日、5月3日~5月5日はシステムメンテナンスのためサービスを休止させていただきます。
 ※定期メンテナンスのため、毎月第1、第3月曜日2:00~6:00はご利用できません。

### 1.3 ユーザ権限

| ユーザ     | 概要                                     |
|---------|----------------------------------------|
|         | 契約者を代表するユーザとして、契約者の中で最初にログイン ID 取得を行うユ |
|         | ーザで1名のみ登録可能です                          |
| マスターユーザ | 企業の管理、自身を含むすべての利用者の管理、およびすべてのサービスを利用   |
|         | することができます                              |
|         | また、一般ユーザに管理者権限を付与することもできます             |
|         | マスターユーザから管理者権限を付与された一般ユーザを指します         |
| 管理者ユーザ  | 管理者ユーザと一般ユーザ合計で 19 名まで登録可能で、マスターユーザと同  |
|         | 様、自身を含む利用者を管理することができます                 |
|         | 管理者権限のない利用者を指します                       |
| 一般ユーザ   | マスターユーザまたは管理者ユーザが指定したサービスのみ利用することができ   |
|         | ます                                     |

# 2. ご利用のお手続き

2.1 ご利用のお手続きにあたって

ご利用のお手続きは さぎん法人インターネットバンキングサービス(有料サービス)の契約の有無によって異なります。

以下の図をご参照いただき、該当のお手続きを行ってください。

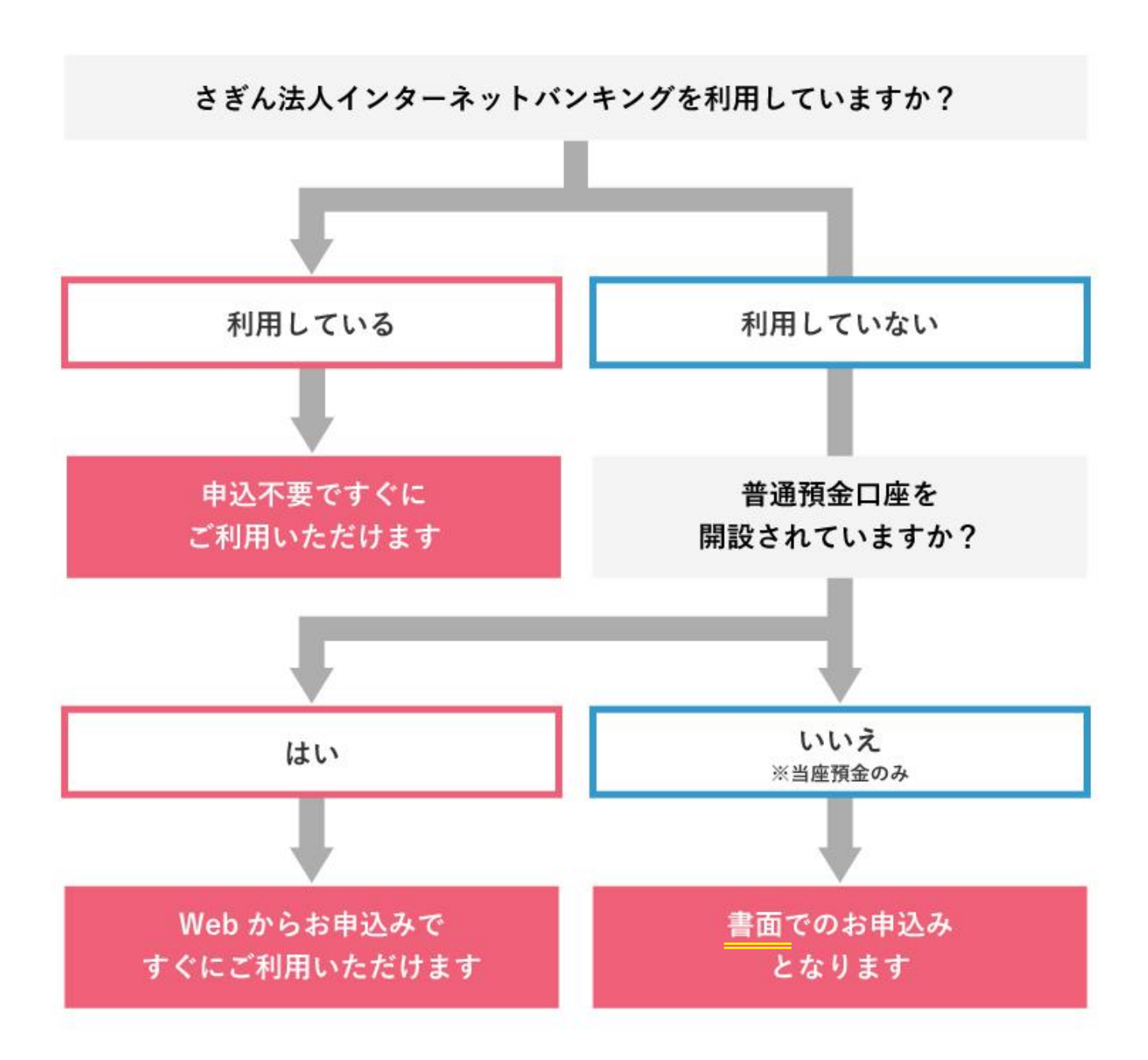

※当行とのお取引が当座預金のみのお客さまは、書面でのお申込みのみとなります。

#### 2.2 WEB 申し込みのお手続き

■法人インターネットバンキングサービス(有料)のご契約がなく、普通口座をお持ちのお客さま

#### ※WEB 申し込みは、法人または事業性個人の方がご利用できます。

※こちらの操作はパソコンより行ってください。スマートフォンではご利用になれません。

(1)佐賀銀行ホームページの さぎん Biz ポータルの紹介ページより、「新規お申込み(WEB)」をクリックします。

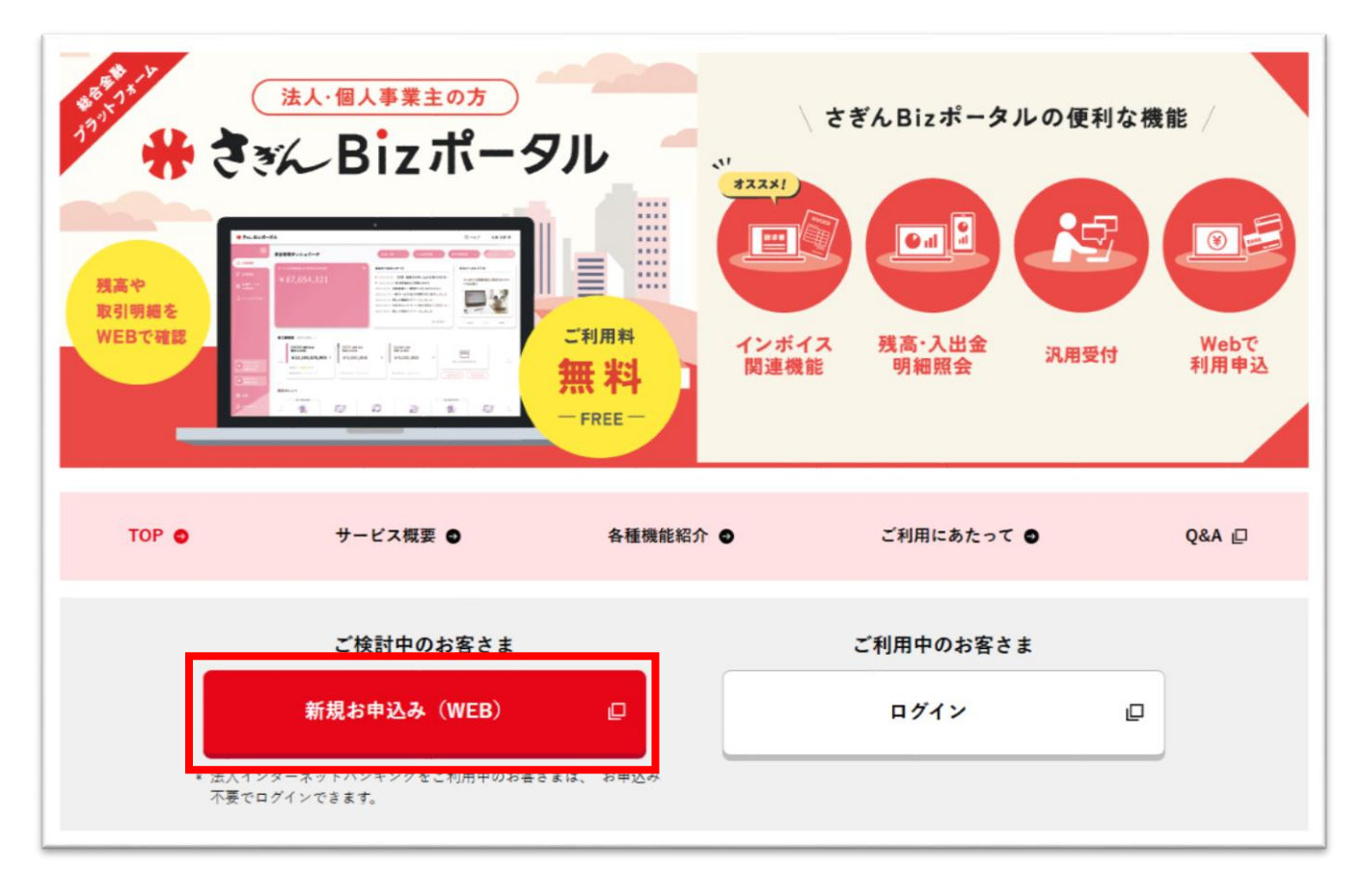

(2)「支店番号」「口座番号」「キャッシュカード暗証番号」・「最終通帳記帳残高」のどちらか一方を入力し、 「次へ」をクリックします。

| コグインID取得[ライト版]   | 口座情報登録                       | BLIS009 | ガイドブック ? |
|------------------|------------------------------|---------|----------|
| 代表口座を入力 利用者情報を入力 | 入力内容を確認サービス開始登録完了            |         |          |
| 以下の項目を入力の上、「次へ」ボ | タンを押してください。                  |         |          |
| 代表口座情報           |                              |         |          |
| 支店番号 必須          | 801 半角数字3桁                   |         |          |
| 科目               | 普通                           |         |          |
| 口座番号 必須          | 9999999 半角数字7桁               |         |          |
| ※口座番号が7桁に満たない場合は | 口座番号の頭にゼロ(0)を付けて7桁で入力してください。 |         |          |
| 認証項目             |                              |         |          |
| 最終通帳記帳残高には、通帳に記帳 | した際の最終残高の下4桁の金額を入力してください。    |         |          |
| 認証方法選択 必須        | ● キャッシュカード暗証番号 @ 🔤           |         |          |
|                  | 最終通帳記帳残高                     |         |          |
|                  |                              |         |          |
|                  | く 中断 次へ >                    |         |          |
|                  |                              |         |          |
|                  |                              |         |          |

(3)必要事項を入力の上、「次へ」をクリックします。

照会用暗証番号は、「0000」「9999」は指定できません。

確認のためのメールが送信されますので、受信可能なメールアドレスを入力ください。

ログイン ID は、お客さまを本サービス上で識別する情報で、今後ログイン時に使用します。

※他のお客さまと同じ ID は指定できません。

確認用パスワードは、各種申し込み操作を行う際、または登録事項の変更を行う際などに入力が必要となります。 ※英字は大文字小文字を判別します。

| <b>クインID取得(機</b>           | 能限定)             | サービス開始登録                                                                                                    | BLIS010 | ガイドブック (? |
|----------------------------|------------------|----------------------------------------------------------------------------------------------------|---------|-----------|
| 表口座を入力 利用者                 | 情報を入力            | 入力内容を確認 サービス開始登録完了                                                                                                    |         |           |
| 以下の項目を入力の上、                | 「次へ」ボタ           | 7ンを押してください。                                                                                                    |         |           |
| 代表口座情報                     |                  |                                                                                                    |         |           |
| 照会業務で使用する照会<br>登録する照会用暗証番号 | 用暗証番号の<br>を入力してく | D登録を行います。<br>: ださい。                                                                                                    |         |           |
| 支店番号                       |                  | 801                                                                                                    |         |           |
| 科目                         |                  | 普通                                                                                                    |         |           |
| 口座番号                       |                  |                                                                                                    |         |           |
| 服会用编译描号                    | <b>₽</b> 3       | <ul> <li>※頼会用増証番号を2回入力してください。</li> <li>・・・・</li> <li>・・・・</li> <li>・・・・</li> <li>・・・・</li> <li>・・・・</li> <li>・・・・</li> <li>・・・・</li> <li>・・・・</li> <li>・・・・</li> <li>・・・・</li> <li>・・・・</li> <li>・・・・</li> <li>・・・・</li> <li>・・・・</li> <li>・・・・</li> <li>・・・・</li> <li>・・・・</li> <li>・・・</li> <li>・・・</li> <li>・・</li> <li>・・</li> <l< th=""><th></th><th></th></l<></ul> |         |           |
| 企業情報                       |                  |                                                                                                    |         |           |
| 企業名(カナ)                    | 必須               | サギンショウジ                                                                                                    | 半角40文   | 学以内       |
| 企業名                        | 必须               | 佐銀商事A                                                                                                    | 全角30文章  | 学以内 [半角可] |
| 利用者情報                      | ðЯ.              | 佐銀商事担当者                                                                                                    | 全角30文:  | 彩以内       |
|                            | _                | ※メールアドレスを2回入力してください。                                                                                                    |         |           |
| メールアドレス                    | 必須               | 半角英数字記号4文字以上64文字以内                                                                                                    |         |           |
|                            |                  | 半角英数字記号4文字以上64文字以内                                                                                                    |         |           |
| 12/1/2010                  | 2.50             | ※ログインIDを2回入力してください。 半角英数字6文字以上12文字以内                                                                                                    |         |           |
| 0,1,10                     | 2754             | 半角英数字6文字以上12文字以内                                                                                                    |         |           |
|                            |                  | ※ログインパスワードを2回入力してください。                                                                                                    |         |           |
| ログインバスワード                  | 砂绸               | ₩₩₩₩₩₩₩₩₩₩₩₩₩₩₩₩₩₩₩₩₩₩₩₩₩₩₩₩₩₩₩₩₩₩₩₩₩                                                                                                    |         |           |
|                            |                  | 半角英数字6文字以上12文字以内                                                                                                    |         |           |
|                            |                  | ※確認用パスワードを2回入力してください。                                                                                                    |         |           |
| 確認用バスワード                   | 18 Co.           | ■ ■ ■ ■ ■ ■ ■ ■ ■ ■ ■ ■ ■ ■ ■ ■ ■ ■ ■                                                                                                    |         |           |
|                            |                  |                                                                                                    |         |           |
|                            |                  | 1 72                                                                                                    |         |           |
|                            |                  | x 次の<br>次へ >                                                                                                    |         |           |
|                            |                  | N 1998                                                                                                    |         |           |

#### (4)入力内容をご確認の上、「登録」ボタンをクリックします。

| コグインID取得(機能限定)                         | サービス開始登録確認         | BLIS011 | ガイドブック 🥐 |
|----------------------------------------|--------------------|---------|----------|
| 代表口座を入力 利用者情報を入力                       | 入力内容を確認 サービス開始登録完了 |         |          |
| 以下の内容でサービス開始登録を行(<br>内容を確認の上、「登録」ボタンを打 | ♪ます。<br>甲してください。   |         |          |
| 代表口座情報                                 |                    |         |          |
| 支店番号                                   | 801                |         |          |
| 科目                                     | 普通                 |         |          |
| 口座番号                                   |                    |         |          |
| 照会用暗証番号                                | ••••               |         |          |
| 企業情報                                   |                    |         |          |
| 企業名(カナ)                                | 9¥*`)\$39\$°       |         |          |
| 企業名                                    | 佐銀商事A              |         |          |
| 利用者情報                                  |                    |         |          |
| 利用者名                                   | 佐銀商事担当者            |         |          |
| メールアドレス                                |                    |         |          |
| ログインID                                 |                    |         |          |
| ログインパスワード                              | •••••              |         |          |
| 確認用パスワード                               | •••••              |         |          |
|                                        |                    |         |          |
|                                        | く 戻る               |         |          |
|                                        |                    |         |          |
|                                        |                    |         |          |

(5)新規登録が完了しましたら、以下の画面が表示されます。

以上で、WEB 申込の登録は完了です。

#### ここで設定した、ログイン ID、ログインパスワード、確認用パスワードを失念なさらないようにご注意ください。

初回ログインのため「ログインへ」をクリックします。

| ]グイン I D取得(機能限定)                                           | サービス開始登録結果                                    | BLIS012 | ガイドブック ? |
|------------------------------------------------------------|-----------------------------------------------|---------|----------|
| 代表口座を入力 利用者情報を入力                                           | 入力内容を確認 サービス開始登録完了                            |         |          |
| 以下の内容でサービス開始登録が完<br>ログインIDはお忘れにならないよう<br>登録したログインIDでログインする | 了しました。<br>ご注意ください。<br>場合は、「ログインへ」ボタンを押してください。 |         |          |
| 代表口座情報                                                     |                                               |         |          |
| 支店番号                                                       | 801                                           |         |          |
| 科目                                                         | 部通                                            |         |          |
| 口座番号                                                       |                                               |         |          |
| <b>照会用暗証番号</b>                                             | ••••                                          |         |          |
| 企業情報                                                       |                                               |         |          |
| 企業名(カナ)                                                    | <u>ታ</u> ‡"እን <del>፤</del> ታን"                |         |          |
| 企業名                                                        | 佐銀商事A                                         |         |          |
| 利用者情報                                                      |                                               |         |          |
| 利用者名                                                       | 佐銀商事担当者                                       |         |          |
| メールアドレス                                                    |                                               |         |          |
| ログインID                                                     |                                               |         |          |
| ログインバスワード                                                  | •••••                                         |         |          |
| 確認用バスワード                                                   | •••••                                         |         |          |
|                                                            |                                               |         |          |
|                                                            | く ログインへ                                       |         |          |

### 2.3 初回ログイン

(1)新規登録で設定した、ログイン ID、ログインパスワードを入力し、「ログイン」をクリックします。

| ●は留銀行 インターネットバンキングサービス                                                                                      | 文字サイズ 小 🙂 大                                                                                  |
|----------------------------------------------------------------------------------------------------|----------------------------------------------------------------------------------------------|
| きぎんBizポータル                                                                                                  | BLGI024 ガイドブック <b>?</b>                                                                      |
| 【免責事項】<br>本機能はお客様の情報をID連携先サービス名に提供するも<br>電子証明書をお持ちの方は、「ログイン」ボタンを押してく<br>ログインIDとログインパスワードでID連携の認証をする場合<br>い。 | のです。必ずお客様ご自身の責任において行っていただきますようお願いいたします。<br>ださい。<br>含は、ログインIDとログインパスワードを入力の上、「ID連携」ボタンを押してくださ |
| 電子証明書方式の約各様                                                                                                 |                                                                                              |
|                                                                                                    |                                                                                              |
| 証明書を取得されていない方、もしくは証明書を再取<br>得される方は、「電子証明書発行」ボタンより証明書<br>の発行を行ってください。                                        |                                                                                              |
| 電子証明書発行                                                                                                    | ログイン                                                                                         |

| ぎんBizホータル                                        | (情報提供認可)                                                                                                    | BLGI029                                | ガイドブック                       |
|--------------------------------------------------|----------------------------------------------------------------------------------------------------|----------------------------------------|------------------------------|
| <b>さぎんBizポータル</b><br>以下の提供情報をご確認                 | <b>株式会社佐賀銀行)</b> がお客様の情報提供の許可を求めています。<br>の上、「許可」ボタンを押してください。                                                                                                    |                                        |                              |
| 是供情報                                             |                                                                                                    |                                        |                              |
| 提供情報                                             | 企業力ナ名<br>企業漢字名<br>企業住所<br>企業電話番号<br>企業回答<br>電子申請・お手続き利用区分<br>電子申請・お手続き利用区分<br>ログインID<br>利用者名<br>メールアドレス<br>利用者区分<br>残高照会利用権限有無<br>法人外為 I B 利用権限有無<br>ごんさいネット利用権限有無 |                                        |                              |
| 「許可」ボタンを押さい。<br>「許可」ボタンを押<br>認可手続きを継続す 図可手続きを継続す | す前に、 <b>さぎんBizポータル(株式会社佐賀銀行)</b> のWebサイトを信頼でき<br>すことによって、お客様は <b>さぎんBizポータル(株式会社佐賀銀行)</b> の利用<br>る場合は「認可手続きを継続する」のチェックボックスをチェックしてくださ<br><b>えする</b>                 | きるかどうかをお客様自身の<br>3規約のもと利用を続けること<br>5い。 | 判断で確認してく <i>†</i><br>とになります。 |
|                                                  | × 拒否 許可                                                                                                    | >                                      |                              |

(3)初回ログインでは、利用規約・反社会的勢力でないことの同意・利用者のプロフィール設定を行います。 なお、2回目以降のログインでは表示されません。

利用規約・反社会的勢力でないことの同意についてご確認の上、すべてのチェックボックスにチェックして、「同意 する」をクリックします。

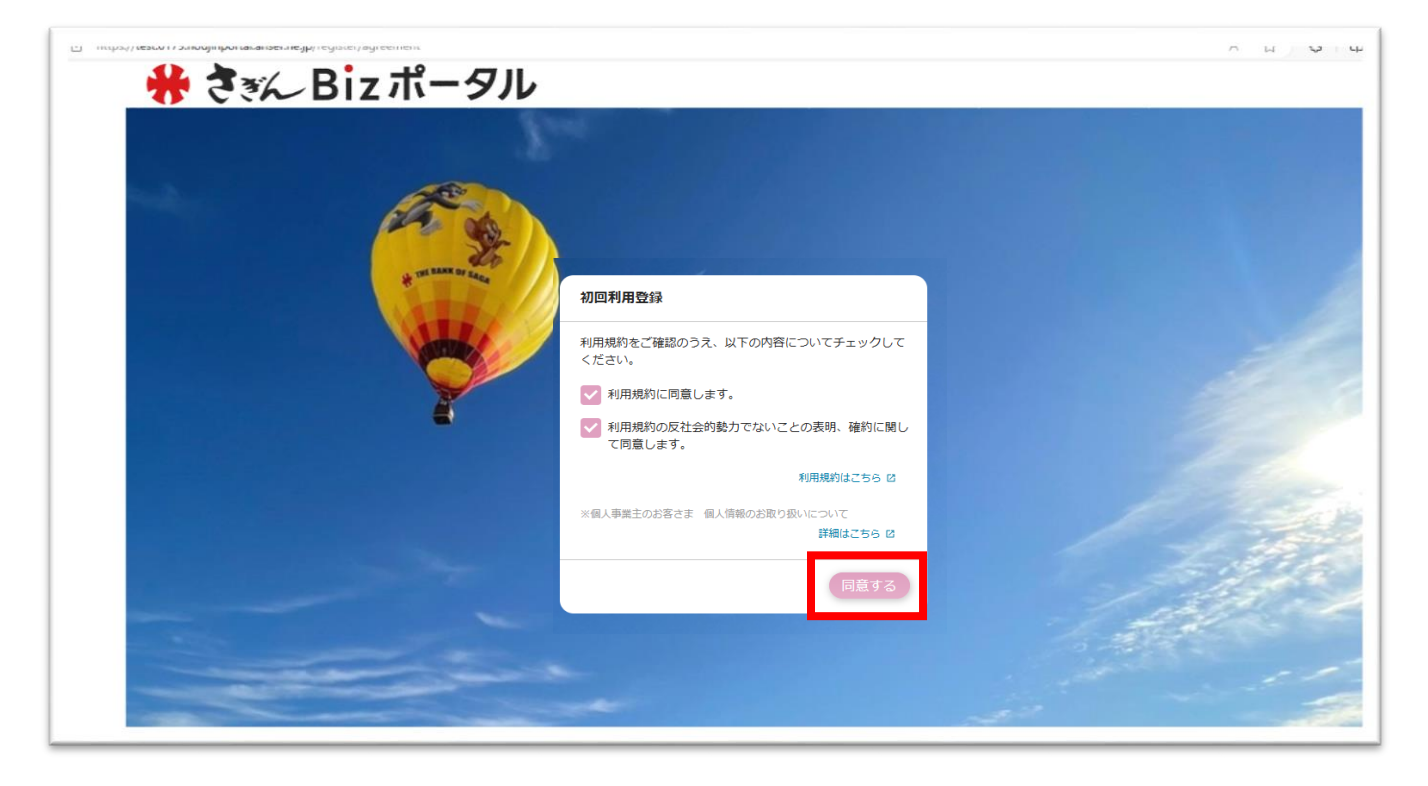

(4)利用者のプロフィールを選択して「登録する」をクリックします。

登録された内容は、設定画面にて変更可能です。

| https://test.0179.houjinportal.anser.ne.jp/user/profile/regist                                                                                                    |                                       |
|----------------------------------------------------------------------------------------------------|---------------------------------------|
| 👭 ききん Biz ポータル                                                                                                    |                                       |
|                                                                                                    |                                       |
|                                                                                                    | プロフィール設定                              |
|                                                                                                    | 谷號 ( <b>必須</b> )                      |
|                                                                                                    | 代表者                                   |
| THE BANK OF BACA                                                                                                    | 職種 (必須)                               |
|                                                                                                    | 経営者・役員 *                              |
|                                                                                                    | 当サービスを知ったきっかけ(必須)                     |
|                                                                                                    | □ 広告・CM・サイネー ↓ チラシ・パンフレット<br>ジ        |
|                                                                                                    | ✓ ホームページ 反人・知人からの紹介                   |
|                                                                                                    | ✓ 佐賀銀行行員からの紹 ── その他                   |
|                                                                                                    |                                       |
|                                                                                                    | 貢社の課題と考えられているもの<br>▽ 販路・仕入先拡大 ▽ コスト御渡 |
|                                                                                                    | □ 業務効率化 □ 人材確保・育成                     |
|                                                                                                    | ──                                    |
|                                                                                                    | - その他                                 |
| and the second second se | 銀行からのメールでのお知らせ、ご案内(必須)                |
|                                                                                                    |                                       |
|                                                                                                    |                                       |
|                                                                                                    | 登録する                                  |
|                                                                                                    |                                       |
|                                                                                                    |                                       |

(5)初回ログインが完了します。

引続き代表口座を連携すると、残高等を確認できます。

| # ききん Bi       | z ポータル                                                                   |                                                                                                    | ようこそ、佐蘭商奉に担当者 様 🛛 ⑦ ヘルプ |  |
|----------------|--------------------------------------------------------------------------|----------------------------------------------------------------------------------------------------|-------------------------|--|
|                | 資金管理ダッシュボード                                                              |                                                                                                    | 入出金明道 ) 請求書業務 )         |  |
| Q' 植宫情報        |                                                                          | あなたへのメッセージ                                                                                                    | おすすめ                    |  |
| 88 手続き<br>手続き  | ¥①<br><b> 白産を設定しませんか?</b><br>ロ座を設定すると残風金崩等の情報が確認できます。<br><b> 口座を設定する</b> | 現在表示するメッセージはございません。                                                                                                    | Bill Doct Thisa         |  |
|                | 各口座残高                                                                    | まだ口座が登録されていません。<br>口座を設定する                                                                                                    |                         |  |
| •+++3++>9+<br> | 経営のヒント                                                                   | SUSTAINABLE<br>SUSTAINABLE<br>SUSTAINABLE<br>SUSTAINABLE<br>SUSTAINABLE<br>SUSTAINABLE<br>SUSTAINABLE<br>SUSTAINABLE<br>SUSTAINABLE<br>SUSTAINABLE<br>SUSTAINABLE<br>SUSTAINABLE<br>SUSTAINABLE<br>SUSTAINABLE |                         |  |
| ② 設定           |                                                                          |                                                                                                    |                         |  |

### 2.4 代表口座の登録

(1)「口座を連携する」をクリックします。

| 🏶 हैं हैं कि Bi     | z ポータル                                                          |                     | ようこそ、佐御商事に約当者 様 🌘 ヘルプ |  |
|---------------------|-----------------------------------------------------------------|---------------------|-----------------------|--|
|                     | 資金管理ダッシュボード                                                     |                     | 入出金明羅 ) 請求書業務 >       |  |
| Q <sup>*</sup> 經常情報 |                                                                 | あなたへのメッセージ          | おすすめ                  |  |
| 路 各種サービス・お<br>手載き   | 40<br><b>口座を設定しませんか?</b><br>口座を設定すると将来全部等の情報が確認できます。<br>口座を設定する | 現在表示するメッセージはございません。 | RIGODECTNISA          |  |
|                     | 各口座残高       連携口座数:0         まだ口座が登録されていません。         口座を設定する     |                     |                       |  |
|                     |                                                                 |                     |                       |  |

(2)「API 連携」をクリックします。

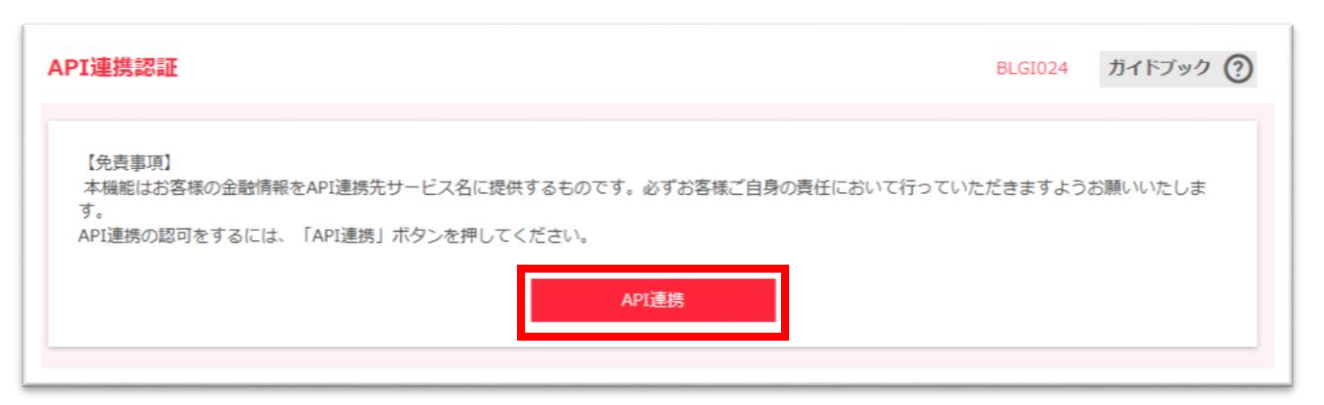

(3)残高照会、入出金明細にチェックを入れて「次へ」をクリックします。

| API連携認証(認可 | 業務選択)                                                                               | BLGI032 | ガイドブック ? |
|------------|-------------------------------------------------------------------------------------|---------|----------|
| さぎんBizポータル | (株式会社佐賀銀行) にてご利用の対象業務を選択の上、「次へ」ボタンを押してくだ                                            | さい。     |          |
| 認可対象       |                                                                                     |         |          |
| 認可対象       | <ul> <li>              残高照会      </li> <li>             入出金明細照会         </li> </ul> |         |          |
|            | ×~ >                                                                                |         |          |

(4)代表口座にチェックを入れ、照会用暗証番号を入力し「登録」をクリックします。

| API連携認          | PI連携認証(照会用暗証番号登録) BLGI030 ガイドブック ?                                         |                    |      |         |        |  |
|-----------------|----------------------------------------------------------------------------|--------------------|------|---------|--------|--|
| API連携を<br>口座を選封 | API連携を行う場合は、現在の照会用暗証番号の登録が必要です。<br>口座を選択し、現在の照会用暗証番号を入力のと、「登録」ボタンを押してください。 |                    |      |         |        |  |
| 口座一副            | <b>i</b>                                                                   |                    |      |         |        |  |
| 7全 🔽            | 登録状態                                                                       | 照会用口座              | 口座メモ | 照会用暗証番号 | 弓 (現在) |  |
|                 | 未登録                                                                        | 福岡支店(801)<br>普通(   | -    |         |        |  |
| ※登録した           | こ照会用暗証番号は、                                                                 | API連携に対してのみ使用されます。 |      |         |        |  |
|                 |                                                                            |                    |      |         |        |  |
|                 | 登録                                                                         |                    |      |         |        |  |
|                 |                                                                            |                    |      |         |        |  |

(5)「確認」をクリックします。

| PI連携認          | 証(照会用暗証番号登録結果)                          |          | BLGI031 ガイドブック (?) |
|----------------|-----------------------------------------|----------|--------------------|
| 以下の内容<br>内容を確認 | で照会用暗証番号を登録しました。<br>の上、「確認」ボタンを押してください。 |          |                    |
| 口座一賢登録状態       | 照会用口座                                   | 口座メモ     | 照会用暗証借号(現在)        |
| 登録済み*          | 福岡支店 (801)<br>普通 (                      | _        | ••••               |
| ※登録状態          | 欄に"*"が表示されている口座の暗証番号は、認可完了後に            | 有効となります。 |                    |
|                |                                         | 確認       |                    |
|                |                                         |          |                    |

(6)「認可手続きを継続する」をチェックし、「許可」をクリックします。

| YI連携認証(情報アクセス認可)     BLGI029     ガイドブック (                                                                                                    |                                                                                                    |                                                                     |  |  |  |
|----------------------------------------------------------------------------------------------------|----------------------------------------------------------------------------------------------------|---------------------------------------------------------------------|--|--|--|
| <b>さぎんBizポータル(</b> 彬<br><b>さぎんBizポータル(</b> 彬<br>す。<br>以下の認可対象・認可期間                                                                                                    | <b>に式会社佐賀銀行)</b> がお客様の口座情報・明細情報へのアクセスの許可を<br><b>に式会社佐賀銀行)</b> とさぎんΒizボータルはそれぞれの利用規約とプラー<br>問をご確認の上、「許可」ボタンを押してください。                                                                | 求めています。<br>イバシーボリシーに従って、この情報を使用しま                                   |  |  |  |
| 認可対象                                                                                                    |                                                                                                    |                                                                     |  |  |  |
| 認可対象                                                                                                    | 残高照会<br>入出金明細照会                                                                                                    |                                                                     |  |  |  |
| 認可期間                                                                                                    |                                                                                                    |                                                                     |  |  |  |
| 認可期間                                                                                                    | 無期限                                                                                                    |                                                                     |  |  |  |
| <ul> <li>意思確認         <ul> <li>「許可」ボタンを押<br/>さい。                 「許可」ボタンを押<br/>さい。                 「許可」ボタンを押<br/>なお、本アプリケー                認可手続きを継続す<br/>なお、本アプリケー                認可手続きを継続す         </li> </ul></li></ul> | す前に、 <b>さぎんBizボータル(株式会社佐賀銀行)</b> のWebサイトを信頼<br>すことによって、お客様は <b>さぎんBizボータル(株式会社佐賀銀行)</b> の<br>る場合は「認可手続きを継続する」のチェックボックスをチェックしてく<br>ションへのアクセスは、金融機関へ連絡することでいつでも解除すること<br>続 <b>する</b> | 取できるかどうかをお客様自身の判断で確認してくだ<br>利用規約のもと利用を続けることになります。<br>ださい。<br>ができます。 |  |  |  |
|                                                                                                    | × 拒否 許可                                                                                                    | >                                                                   |  |  |  |

#### (7)代表口座の情報が登録されます。

| 🏶 देश्र~ Bi                    | z ポータル                                                                                 |                                                                                                    | ようこそ、佐厳商事担当者A 様 🏾 🍞 ヘルプ |
|--------------------------------|----------------------------------------------------------------------------------------|----------------------------------------------------------------------------------------------------|-------------------------|
| ☆ 資金管理                         | 資金管理ダッシュボード                                                                            |                                                                                                    | 入出金明細 > 請求書業務 >         |
| Q <sup>*.</sup> 经营情報           | 口座残高合計金額                                                                               | あなたへのメッセージ                                                                                                    | おすすめ                    |
| ■● 各種サービス・お<br>■● 手続き          | ¥ 7,000,000                                                                            | 2024-08-09 〇〇商事さまへのご連絡です。<br>2024-08-05 お知らせです。                                                                                                    | 職場つみたてNISA              |
| ∏ <i>919979</i> ₽ス             | 各口座残高 速携口座数:3                                                                          | もっとみる >                                                                                                    |                         |
|                                | <b>佐賀駿行</b><br>東京支店<br>普通 0810099<br><b>¥7,000,000 &gt;</b><br>最終取得日: 2024-08-09 15-35 |                                                                                                    |                         |
|                                | 経営のヒント                                                                                 |                                                                                                    |                         |
| すぎん法人インター<br>ネットパンキングサ<br>ービス図 |                                                                                        | MY 42. # Big Advocce       Same and the second and second and the second and second and secon |                         |
| 移 歌定                           |                                                                                        |                                                                                                    |                         |
| -<br>                          |                                                                                        |                                                                                                    |                         |

※「口座追加設定」については、外部連携により他行口座の閲覧に使用しますが、現在、当行においてはご利用いた だけません。

### 2.5 サービス指定口座の登録

代表口座以外に口座を追加する場合は、「さぎん Biz ポータル利用申込書」または汎用受付の「サービス指定口座の 追加・削除」による、口座追加の手続きが必要です。

※2 つ目以降の口座を追加される場合は、契約者名義または、当行が契約者と実質同一先と認める法人もしくは、個 人名義の口座が追加できます。

ご提出いただいた内容の登録が完了すると、口座が表示できるようになりますので、下記操作をお願いします。

(1)設定をクリックし、口座情報連携管理の「設定する」をクリックします。

| 🏶 देश्र~ Bi                             | zポータル                                                                                             | ようこそ、佐銀商事担当者 様 | ⑦ ^ルプ   |
|-----------------------------------------|---------------------------------------------------------------------------------------------------|----------------|---------|
|                                         | <ul> <li>ジジ</li> <li>ジホームページ</li> <li>友人・知人からの紹介</li> <li>✓ 佐賀銀行行員からの紹 </li> <li>✓ その他</li> </ul> |                |         |
| ♀ <sup>°.</sup> 経営情報                    | 介<br>貴社の課題と考えられているもの                                                                              |                |         |
| 谷種サービス・お     手続き     「     クイックアクセス     | <ul> <li>◎ 版路・仕入先拡大</li> <li>◎ コスト削減</li> <li>○ 業務効率化</li> <li>○ 人材確保・育成</li> </ul>               |                |         |
|                                         | 事業承継・M&A         社会貢献           その他                                                               |                |         |
|                                         | 銀行からのメールでのお知らせ。ご案内( <b>必須</b> )<br>● 受け取る<br>● 受け取らない                                             | •              | R存する    |
|                                         | <b>利用者管理</b><br>利用者の管理や電子証明書の失効、バスワード変更等ができます。                                                    |                |         |
|                                         |                                                                                                   | 83             | 276 2   |
|                                         | 口座情報連携管理                                                                                          |                | _       |
| さぎん法人インター<br>ネットバンキングサ<br>ービス区          | 佐賀敏行の口座情報を連携、再連携できます。                                                                             | (連携を解除する)(23)  | E76 (2) |
|                                         | 企業情報の設定                                                                                           |                |         |
| <ul> <li>② 設定</li> <li>□グアウト</li> </ul> | 企業情報の照会・変更や利用者の管理・バスワード変更等ができます。                                                                  | 83             | 276 2   |

(2)「API 連携」をクリックします。

| API連携認証                                                                                                    | BLGI024 | ガイドブック ? |
|----------------------------------------------------------------------------------------------------|---------|----------|
| 【免責事項】<br>本機能はお客様の金融情報をAPI連携先サービス名に提供するものです。必ずお客様ご自身の責任において行ってい<br>す。<br>API連携の認可をするには、「API連携」ボタンを押してください。<br>API連携 | ただきますよう | お願いいたしま  |

### (3)残高照会、入出金明細にチェックを入れて「次へ」をクリックします。

| API連携認証(認可業務選択)   |                                             | BLGI032 | ガイドブック 🕐 |
|-------------------|---------------------------------------------|---------|----------|
| さぎんBizポータル(株式会社佐賀 | (銀行) にてご利用の対象業務を選択の上、「次へ」ボタンを押してください。       |         |          |
| 認可対象              |                                             |         |          |
| 認可対象              | <ul> <li>✓残高照会</li> <li>✓入出金明細照会</li> </ul> |         |          |
|                   | 次~ >                                        |         |          |

(4)追加された口座が表示されているので、チェックを入れて照会用暗証番号を入力し「登録」をクリックします。 この照会用暗証番号は、代表口座と同一の番号となります。

| API連携認          | PI連携認証(照会用暗証番号登録) BLGI030 ガイドブック ?                                         |                    |      |             |  |
|-----------------|----------------------------------------------------------------------------|--------------------|------|-------------|--|
| API連携を<br>口座を選択 | API連携を行う場合は、現在の照会用暗証番号の登録が必要です。<br>口座を選択し、現在の照会用暗証番号を入力の上、「登録」ボタンを押してください。 |                    |      |             |  |
| 口座一賢            | ĩ                                                                          |                    |      |             |  |
| ✓ 全て            | 登録状態                                                                       | 照会用口座              | 口座メモ | 照会用暗証舞号(現在) |  |
|                 | 未登録                                                                        | 東京支店(901)<br>普通    | -    | ••••        |  |
|                 | 未登録                                                                        | 東京支店(901)<br>普通    | -    | ••••        |  |
|                 | 登録済み                                                                       | 東京支店 (901)<br>普通   | -    |             |  |
| ※登録した           | 照会用暗証番号は                                                                   | は、API連携に対してのみ使用されま | す。   |             |  |
|                 |                                                                            |                    |      |             |  |
|                 |                                                                            |                    | 登録   | >           |  |
|                 |                                                                            |                    |      |             |  |

#### (5)確認をクリックします。

|         | 照会用口座         | 口座メモ | 照会用暗証番号(現在) |
|---------|---------------|------|-------------|
| 観済み* 東  | 京支店(901)<br>通 | -    | ••••        |
| 1録済み* 東 | 京支店(901)<br>通 | -    | ••••        |
| 登録済み 割  | 京支店(901)<br>通 | -    | -           |

#### (6)「許可」をクリックします。

| AF | PI連携認証(情報アクセス認う                                                                                                    | 1) | BLGI029 | ガイドブック ? |  |  |  |  |  |
|----|----------------------------------------------------------------------------------------------------|----|---------|----------|--|--|--|--|--|
|    | さぎんBizボータル(株式会社佐賀銀行)がお客様の口座情報・明細情報へのアクセスの許可を求めています。<br>さぎんBizボータル(株式会社佐賀銀行)とさぎんBizボータルはそれぞれの利用規約とプライバシーボリシーに従って、この情報を使用します。<br>以下の認可対象・認可期間をご確認の上、「許可」ボタンを押してください。                                                                                                    |    |         |          |  |  |  |  |  |
|    | 認可対象                                                                                                    |    |         |          |  |  |  |  |  |
|    | 認可対象         残高照会           入出全明細照会                                                                                                    |    |         |          |  |  |  |  |  |
|    | 認可期間                                                                                                    |    |         |          |  |  |  |  |  |
|    | <b>这可期期</b> 無期限                                                                                                    |    |         |          |  |  |  |  |  |
|    | <ul> <li>         意思確認         <ul> <li>「許可」ボタンを押す前に、ささんBizボータル(株式会社佐賀銀行)のWebサイトを信頼できるかどうかをお客様自身の判断で確認してください。             <li>「許可」ボタンを押すことによって、お客様はささんBizボータル(株式会社佐賀銀行)の利用規約のもと利用を続けることになります。             認可手続きを継続する場合は「認可手続きを継続する」のチェックボックスをチェックしてください。             なお、本アプリケーションへのアクセスは、金融機関へ連絡することでいつでも解除することができます。             </li></li></ul> <li> <b>ご 四手続きを継続する</b> </li> </li></ul> |    |         |          |  |  |  |  |  |
|    | ▼ 応可手続さを継続9 5 × 拒否 許可 >                                                                                                    |    |         |          |  |  |  |  |  |

(7)口座が追加され、残高が表示されます。

| 🗰 👯 👬 Biz                        | zボータル                         |                          |                                                                                                    |                                     | ようこそ、佐銀馬事担当者A 様 🛛 ヘルプ |
|----------------------------------|-------------------------------|--------------------------|----------------------------------------------------------------------------------------------------|-------------------------------------|-----------------------|
|                                  | 資金管理ダッシュボード                   |                          |                                                                                                    |                                     | 入出金明細 > 請求書業務 >       |
| Q <sup>1</sup> 程置情報              | 口座残高合計金額                      | ٥                        | あなたへのメッセ                                                                                                    | -9                                  | おすすめ                  |
| 各種サービス・お<br>手続き                  | ¥10,000,000                   |                          | 2024-08-09 C<br>2024-08-05 お                                                                                                    | ○商事さまへのご連絡です。<br>知らせです。             | 職場つみたてNISA            |
| [] 91+979±X                      | 各口座残高 連携口座数:3<br>成質額行<br>東京支店 | 佐賀慶行<br>東京支店             |                                                                                                    | もっとみる。                              | 1/1                   |
|                                  | ₩±0810099<br>¥7.000.000 >     | 普通 0840546<br>¥1.000.000 | ,                                                                                                    | 普通0841436<br>¥2,000,000 >           |                       |
|                                  | <b>副时数项目:2024-08-09 14:36</b> | <b>副终取得日</b> : 2024-08   | -0914:36                                                                                                    | 最終取得日: 2024-08-09 14:36             |                       |
| 384.84498-<br>8948349399<br>-838 |                               |                          | 智保行 Big Advasce<br>Mariana, Reference<br>Mariana, Reference<br>Mariana | SUSTAINABLE<br>PRVILOPMENT<br>GOALS |                       |
| \$3 B.E                          | I Sacuca I                    |                          | -CA +8-756/4-592<br>                                                                                                    | 288882030755500483798-5             |                       |
| ☐ 09771                          |                               |                          |                                                                                                    |                                     |                       |

### 2.6 利用申込書によるお手続き

■当座口座のみお持ちで、利用申込書によるお申込みを行われたお客さま

(1) 申込書にご記入いただきました、「支店番号」「口座番号」「照会用暗証番号」を入力し、「次へ」をクリック します。

| ログイン ID取得 口座情報              | 设登録                                      | BLIS001 | ガイドブック 🕐 |  |  |  |  |
|-----------------------------|------------------------------------------|---------|----------|--|--|--|--|
| 代表口座を入力利用者情報を入力             | 入力内容を確認 サービス開始登録完了                       |         |          |  |  |  |  |
| 以下の項目を入力の上、「次へ」ボタンを押してください。 |                                          |         |          |  |  |  |  |
| 代表口座情報                      |                                          |         |          |  |  |  |  |
| 支店番号 多須                     | 801 半角数字3桁                               |         |          |  |  |  |  |
| 科目                          | 普通  ▼                                    |         |          |  |  |  |  |
| 口座番号 多须                     | 半角数字7桁以内                                 |         |          |  |  |  |  |
| ※口座番号が7桁に満たない場合は            | 、口座番号の頭にゼロ(0)を付けて7桁で入力してください。            |         |          |  |  |  |  |
| 認証項目                        |                                          |         |          |  |  |  |  |
| 照会用暗証 <u>番</u> 号 <b>必须</b>  | () () () () () () () () () () () () () ( |         |          |  |  |  |  |
|                             |                                          |         |          |  |  |  |  |
|                             | く 中断 次へ >                                |         |          |  |  |  |  |
|                             |                                          |         |          |  |  |  |  |

(2)必要事項を入力の上、「次へ」をクリックします。

確認のためのメールが送信されますので、受信可能なメールアドレスを入力してください。 ログイン ID は、お客さまを本サービス上で識別する情報で、今後ログイン時に使用します。 ※他のお客さまと同じ ID は指定できません。

確認用パスワードは、各種申し込み操作を行う際、または登録事項の変更を行う際などに入力が必要となります。

| Iクイン I D取得  | サービス   | 開始登録                                                                                                    | BLIS002 ガイドブック (?) |
|-------------|--------|----------------------------------------------------------------------------------------------------|--------------------|
| 代表口座を入力 利用者 | 皆情報を入力 | 入力内容を確認 サービス開始登録完了                                                                                                    |                    |
| 以下の項目を入力の上、 | 「次へ」ボタ | ワンを押してください。                                                                                                    |                    |
| 企業情報        |        |                                                                                                    |                    |
| 企業名(カナ)     | 必須     | サギンショウジ                                                                                                    | 半角40文字以内           |
| 企業名         | 必須     | 佐銀商事E                                                                                                    | 全角30文字以内 [半角可]     |
| 利用者情報       |        |                                                                                                    |                    |
| 利用者名        | 必須     | 佐銀商事E担当者                                                                                                    | 全角30文字以内           |
| メールアドレス     | 必須     | <ul> <li>※メールアドレスを2回入力してください。</li> <li>半角英数字記号4文字以上64文字以内</li> <li>半角英数字記号4文字以上64文字以内</li> </ul>                                                                                                    |                    |
| ログインID      | 必須     | ※ログインIDを2回入力してください。<br>半角英数字6文字以上12文字以内<br>半角英数字6文字以上12文字以内                                                                                                    |                    |
| ログインパスワード   | ₫<br>Ø | <ul> <li>※ログインパスワードを2回入力してください。</li> <li>**角英数字6文字以上12文字以内</li> <li>**角英数字6文字以上12文字以内</li> </ul>                                                                                                    |                    |
| 確認用バスワード    | 必須     | <ul> <li>※確認用パスワードを2回入力してください。</li> <li>・・・・・・・・・・・・・・・・・・・・・・・・・・・・・・・・・・・・</li></ul>                                                                                                    |                    |
|             |        | く 戻る 次へ 入                                                                                                    | 1                  |
|             |        | 中断     日本     日本 | 4                  |

### (3) 入力内容をご確認の上、「登録」ボタンをクリックします。

| ロソゴンエレ収得 シービス                          | 腁煩豆 <sub>麨</sub> 唯前 | BLIDUU3 | עפעווית 🕑 |
|----------------------------------------|---------------------|---------|-----------|
| 代表口座を入力 利用者情報を入力                       | 入力内容を確認 サービス開始登録完了  |         |           |
| 以下の内容でサービス開始登録を行い<br>内容を確認の上、「登録」ボタンを打 | います。<br>甲してください。    |         |           |
| 代表口座情報                                 |                     |         |           |
| 支店番号                                   | 801                 |         |           |
| 科目                                     | 普通                  |         |           |
| 口座番号                                   |                     |         |           |
| 企業情報                                   |                     |         |           |
| 企業名(カナ)                                | ታቶ*ን <u>ን</u> ∃ባን*  |         |           |
| 企業名                                    | 佐銀商事E               |         |           |
| 利用者情報                                  |                     |         |           |
| 利用者名                                   | 佐銀商事E担当者            |         |           |
| メールアドレス                                |                     |         |           |
| ログインID                                 |                     |         |           |
| ログインパスワード                              | •••••               |         |           |
| 確認用パスワード                               | •••••               |         |           |
|                                        |                     |         |           |
|                                        | く 戻る                |         |           |
|                                        | 中断         社会       |         |           |

(4)新規登録が完了しましたら、以下の画面が表示されます。

以上で、初回登録は完了です。

ここで設定した、ログイン ID、ログインパスワード、確認用パスワードを失念なさらないようにご注意ください。 初回ログインのため「ログインへ」をクリックします。

※この後は、2.3 初回ログインの手順をご確認ください。

| ログイン ID取得 サービス                                                                                  | ログインID取得     サービス開始登録結果     BLIS004     ガイドブック (?) |  |  |  |  |  |  |  |
|-------------------------------------------------------------------------------------------------|----------------------------------------------------|--|--|--|--|--|--|--|
| 代表口座を入力 利用者情報を入力 入力内容を確認 サービス開始登録完了                                                             |                                                    |  |  |  |  |  |  |  |
| 以下の内容でサービス開始登録が完了しました。<br>ログインIDはお忘れにならないようご注意ください。<br>登録したログインIDでログインする場合は、「ログインへ」ボタンを押してください。 |                                                    |  |  |  |  |  |  |  |
| 代表口座情報                                                                                          |                                                    |  |  |  |  |  |  |  |
| 支店番号                                                                                            | 801                                                |  |  |  |  |  |  |  |
| 科目                                                                                              | 科目     普通                                          |  |  |  |  |  |  |  |
| 口座番号                                                                                            | <b>ПЕЩЯ</b> 0007090                                |  |  |  |  |  |  |  |
| 企業情報                                                                                            | 企業情報                                               |  |  |  |  |  |  |  |
| 企業名(カナ)                                                                                         | ÿŧ°>>30>°                                          |  |  |  |  |  |  |  |
| 企業名                                                                                             | 佐銀商事E                                              |  |  |  |  |  |  |  |
| 利用者情報                                                                                           |                                                    |  |  |  |  |  |  |  |
| 利用者名                                                                                            | 佐銀商事E担当者                                           |  |  |  |  |  |  |  |
| メールアドレス                                                                                         |                                                    |  |  |  |  |  |  |  |
| ログインID                                                                                          |                                                    |  |  |  |  |  |  |  |
| ログインパスワード                                                                                       | •••••                                              |  |  |  |  |  |  |  |
| 確認用バスワード                                                                                        | •••••                                              |  |  |  |  |  |  |  |
|                                                                                                 |                                                    |  |  |  |  |  |  |  |
|                                                                                                 |                                                    |  |  |  |  |  |  |  |

# 3. 口座一覧

- 3.1 口座残高を確認する
  - (1)「口座一覧」をクリックします。

| ● 在2日<br>● 在2日<br>● 2月27日<br>● 2月27日<br>● 2111111111111111111111111111111111111 | 券 きぎん Bizボータル                                                                                                    |                                                                              | ようこそ、佐銀商事担当者A 様 🌒 ヘルプ                                                                                                    |
|----------------------------------------------------------------------------------------------------|----------------------------------------------------------------------------------------------------|------------------------------------------------------------------------------|----------------------------------------------------------------------------------------------------|
| <ul> <li>♥ KERRE</li> <li>● SARD-CZ.**</li> <li>■ SARD-CZ.**</li> <li>■ SARD-CZ</li></ul>                                                                                                    | 資金管理ダッシュボード     ☆ 黄金管理                                                                                                   |                                                                              | 入出金明細 > 請求書業務 >                                                                                                    |
| ※ 各戦サービス・お<br>手成吉       ¥10,000,000       202408-09 ○○商専さまへのご連絡です。<br>ひ2408-05 お知らせてす。       服号つたてNISA         ③ クイックアクセス       「「「」」」       していいいいいいいいいいいいいいいいいいいいいいいいいいいいいいいいいいいい                                                                                                    | Q <sup>1</sup> . 经習情報         口座残高会計金額         ②                                                                         | あなたへのメッセージ                                                                   | おすすめ                                                                                                    |
| □ 279777252<br>□ 279777252<br>日<br>日<br>日<br>日<br>日<br>日<br>日<br>日<br>日<br>日<br>日<br>日<br>日                                                                                                    | 路 <sup>各種サービス・お</sup> ¥10,000,000                                                                                        | 2024-08-09 〇〇商事さまへのご連絡です。<br>2024-08-05 お知らせです。                              | 職場つみたてNISA                                                                                                    |
| V7.000.000 V1.000.000 V2.000.000                                                                                                    | クイックアクセス           各口座残高 連携口座数:3           修算順行<br>累存:**           改算時行<br>累存:**           改算時行<br>累存:**           第2:** | もっとみる ,<br>佐賀額行<br>東京本作<br>普通                                                | l/1<br>Litiustas<br>1/1<br>Litiustas<br>Litiustas |
| 単1,000,000     >     単1,000,000     >     単2,000,000     >       服務取得日: 2024-06-09 14:36     服務取得日: 2024-06-09 14:36     服務取得日: 2024-06-09 14:36                                                                                                    | ¥7,000,000         ¥1,000,000           副時取得日:2024-08-09 14:36         副時取得日:2024                                        | >         ¥2,000,000 >           06-09.14:36         最終取得日: 2024-08-09.14:36 |                                                                                                    |
| ● こ5ん2人インジー<br>キントパンキングサ<br>ーとスピー<br>単位 1 位 1 位 1 位 1 位 1 位 1 位 1 位 1 位 1 位 1                                                                                                    | さざんはんマンター<br>キントパンネングサ<br>ーとスピ     経営のヒント       ・シトパンネングサ<br>ーとスピ     ・・・・・・・・・・・・・・・・・・・・・・・・・・・・・・・・・・・・               | 体育银行 Big Advance SUSTAINABLE                                                 |                                                                                                    |
|                                                                                                    |                                                                                                    |                                                                              |                                                                                                    |

(2)残高種類と表示する口座およびグラフの表示・非表示を選択し、「設定する」をクリックすると、口座残高が表示されます。

※選択した口座が表示されます。

※グラフを「表示しない」を選択した場合、残高内訳グラフ、週間入出金グラフは表示されません。 ※口座を1口座のみ選択した場合、残高内訳グラフは表示されません。

| 👬 🕄 🖗 Bi                                                                    | zボータル                                                                | ようこそ、佐留商事担当者A様                                                                      | (?) ^, J, J |
|-----------------------------------------------------------------------------|----------------------------------------------------------------------|-------------------------------------------------------------------------------------|-------------|
|                                                                             | 《 口座一覧                                                               |                                                                                     |             |
| W REER                                                                      | 表示選択                                                                 |                                                                                     |             |
| <ul> <li>○ 単当情報</li> <li>88 各種サービス・お<br/>手続き</li> <li>□ クイックアクセス</li> </ul> | <ul> <li>              街高磁振</li></ul>                                |                                                                                     |             |
|                                                                             | ロ 意味完合計会員 ③ 入出金額の推移(週間) 残高内訳                                         |                                                                                     |             |
|                                                                             | ¥10,000,000                                                          | <ul> <li>東京支店 普通 0810099</li> <li>東京支店 普通 081046</li> <li>東京支店 普通 081016</li> </ul> |             |
| •FX8<br>•#Y87429-                                                           | 各口座残高         連携口座数:3                                                | 口座追加系                                                                               |             |
| \$ #±<br>[• ¤१७०►                                                           | ■純敬得日:2024-08-09.15-37 ■純敬得日:2024-08-09.15-37 ■純敬得日:2024-08-09.15-37 |                                                                                     |             |

# 4. 入出金明細

- 4.1 入出金明細を確認する
  - (1)「入出金明細」をクリックします。

| 💏 🖏 Biz             | zボータル                                                                                 |                                                                                                    | ようこそ、佐銀商事担当者A 様 🛛 🌘 ヘルプ                                                                                                    |
|---------------------|---------------------------------------------------------------------------------------|----------------------------------------------------------------------------------------------------|----------------------------------------------------------------------------------------------------|
| ▲ 資金管理              | 資金管理ダッシュボード                                                                           | □座─覧 →                                                                                                    | 入出金明細 > 請求書業務 >                                                                                                    |
| Q" 経営情報             | 口座残高台計全額 ③                                                                            | あなたへのメッセージ                                                                                                    | おすすめ                                                                                                    |
| 路 各種サービス・お<br>手続き   | ¥10,000,000                                                                           | 2024-08-09 〇〇商事さまへのご連絡です。<br>2024-08-05 お知らせです。                                                                                                    | 職場つみたてNISA                                                                                                    |
| □ 21 × 27 2 ± 3     | 各口座残高 連携口座数:3<br>佐賀朝行<br>東京<br>第7,000,000 、<br>正規取得日:2024-06-09 14:36<br>足規取得日:2024-0 | もっとみる ><br>佐賀銀行<br>東京市会<br>普通<br>¥2,000,000 ><br>最終取得日: 2024-08-0914-36                                                                                                    | Lineanse<br>μεταγγικά<br>μεταγγικά<br>μεταγγικα<br>μεταγγικα<br>μεταγγικα |
| <ul> <li></li></ul> | 経営のヒント                                                                                |                                                                                                    |                                                                                                    |
| i ar                |                                                                                       | NOT ALT: BUY Advance<br>REFERENCE VALUES<br>REFERENCE VALUES<br>NOT AND<br>NOT AND |                                                                                                    |
| 🕞 ログアウト             |                                                                                       |                                                                                                    |                                                                                                    |

(2)入出金明細を確認したい口座と期間を選択し、「検索する」をクリックすると検索結果が表示されます。 ※「当日」「最近一週間」「当月」の期間指定、もしくは最近1ヶ月の日付範囲指定で照会が可能です。

| 2<br>2<br>2<br>2<br>2 | < 入出金明:<br>検索条件 | 細                           |            |            |            |      |    |   |
|-----------------------|-----------------|-----------------------------|------------|------------|------------|------|----|---|
| 理<br>報<br>- ビフ・お      | 検索条件            |                             |            |            |            |      |    |   |
| 47.5                  |                 |                             |            |            |            |      |    |   |
|                       | 口座              | 佐賀銀行 東京支店 普                 | ı          |            |            | ×    |    |   |
|                       | 期間              | ) 期間で指定                     | 当月         |            |            |      |    |   |
|                       |                 | <ul> <li>日付範囲で指定</li> </ul> |            |            | ~          |      |    |   |
|                       |                 |                             | ※最近1か月の日   | 日付範囲指定が可能で | · 7.       |      |    |   |
|                       |                 |                             |            |            | 検索する       |      |    |   |
|                       |                 |                             |            | -          |            |      |    |   |
|                       | 勘定日<br>(起算日)    | お支払金額 お                     | 頭り金額       | 残高<br>金融機関 | 取引区分<br>支店 | 明細区分 | 摘要 |   |
|                       | 08/02           | ¥20,000                     |            | 正规强制       | 出金         |      |    | ÷ |
|                       | 08/09           | ¥4,725,465                  |            |            | 出金         |      |    | ~ |
|                       | 08/09           | ¥437,748                    |            |            | 出金         |      |    | ~ |
|                       | 08/09           |                             | ¥3,000,000 |            | 入金         |      |    | ~ |
|                       | 08/09           | ¥2,000,000                  |            |            | 出金         |      |    |   |
|                       | 08/09           | ¥1,000,000                  |            |            | 出金         |      |    | * |

# 5. メッセージ・お知らせ

5.1 あなたへのメッセージを確認する

佐賀銀行からのご連絡や情報のご提供などのお知らせを表示します。

(1)メッセージエリアの「もっとみる」をクリックします。

| 🗰 👯 👯 Bi                       | zボータル                                                               |                                                                                                    | ようこそ、佐観商事担当者A 様 🛛 ⑦ ヘルプ |
|--------------------------------|---------------------------------------------------------------------|----------------------------------------------------------------------------------------------------|-------------------------|
|                                | 資金管理ダッシュボード                                                         | 口座一覧 >                                                                                                    | 入出金明細 > 顔求書業務 >         |
| Q <sup>1</sup> 経営情報            | 口座残高合計全額                                                            | あなたへのメッセージ                                                                                                    | おすすめ                    |
| 日本 各種サービス・お<br>手続き             | ¥10,000,000                                                         | 2024-08-09 〇〇商事さまへのご連絡です。<br>2024-08-05 お知らせです。                                                                                                    | 職場つみたてNISA              |
| [] 949979±3                    | 各口座残高 連携口座数:3                                                       | 65286 >                                                                                                    |                         |
|                                | 佐賀銀行 佐賀銀行 東京本庄                                                      | 佐賀銀行                                                                                                    |                         |
|                                | Bia         Bia           ¥7,000,000         >           ¥1,000,000 | ₩3<br>> ¥2,000,000 >                                                                                                    |                         |
|                                | 最終取得日: 2024-08-09 14:36 最終取得日: 2024-0                               | 8-09 14:36 最終取得日: 2024-08-09 14:36                                                                                                    |                         |
| さざん迷人インター<br>ネットパンキングサ<br>ービス回 | 経営のヒント                                                              |                                                                                                    |                         |
| tige erz                       |                                                                     | 作体:F Lig Advance<br>MARY Mail A Mail Andrew<br>MARY 2019 - 2 - 4 AMA<br>1999 - 2 - 4 AMA<br>1990 - 2 - 4 AMA<br>1990 - 2 - 4 AMA<br>1990 - 2 - 4 AM |                         |
| ☐ 0070 F                       |                                                                     |                                                                                                    |                         |

#### (2)お知らせ一覧画面に遷移します。一覧から選択してクリックすると、内容が表示されます。

| 🏶 देश्र~ Bi         | zポータル                                  | ようこそ、佐銀商事担当者A 様 | ⑦ ヘルプ |
|---------------------|----------------------------------------|-----------------|-------|
|                     | < あなたへのメッセージ                           |                 |       |
| 0. 经发情报             | ご確認ください 全1件                            |                 |       |
| ● 各種サービス・お<br>● 手続き | ● 2024-08-09 ○○商事さまへのご連絡です。            |                 | >     |
| 口 クイックアクセス          | <b>お知らせ</b> 全1件                        |                 |       |
|                     | <ul> <li>2024-08-05 お知らせです。</li> </ul> |                 | >     |
|                     |                                        |                 |       |

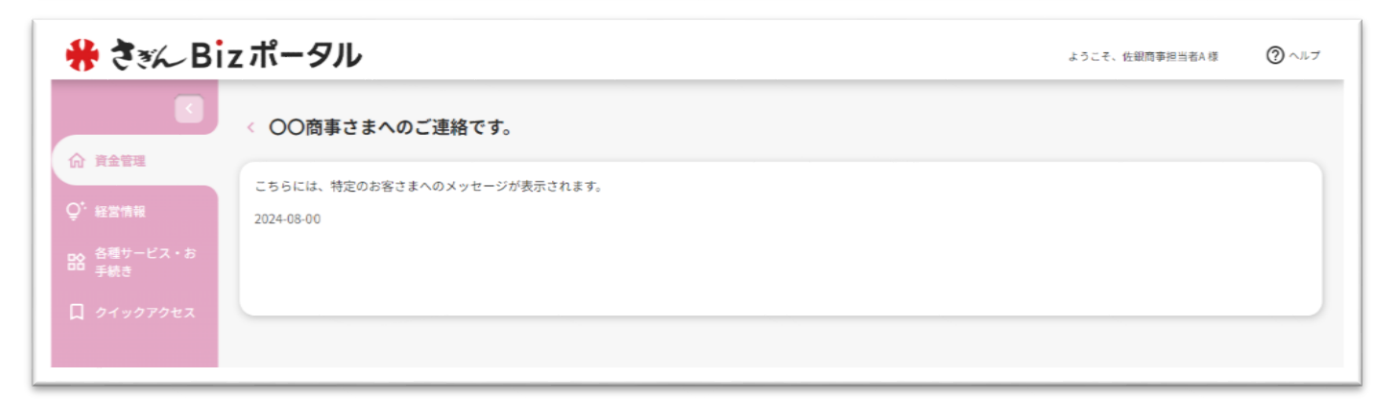

# 6. 経営情報

- 6.1 経営情報を確認する
  - (1)「経営情報」をクリックします。

| 🗰 👯 🕷                    | zボータル                                                                                          |                                                                                                    | ようこそ、佐銀商事担当者A 様 🛛 ⑦ ヘルプ |
|--------------------------|------------------------------------------------------------------------------------------------|----------------------------------------------------------------------------------------------------|-------------------------|
| 公 資金管理                   | 資金管理ダッシュボード                                                                                    | □座一覧 →                                                                                                    | 入出金明細 > 請求書業務 >         |
| Q" 経営情報                  | 口座現高合計全額                                                                                       | あなたへのメッセージ                                                                                                    | おすすめ                    |
| 路 各種サービス・お<br>手続き        | ¥10,000,000                                                                                    | 2024-08-09 〇〇商事さまへのご連絡です。<br>2024-08-05 お知らせです。                                                                                                    | 職場つみたてNISA              |
| [] 9 <i>149779</i> 23    | 各口座残高 連携口座数:3<br>低質瞭行<br>東京で<br>習道<br>単プ,000,000 、<br>正規取得日:2024-08-09 14-36<br>正規取得日: 2024-08 | もっとみる ><br>を實題行<br>素意改<br>普通<br>¥2,000,000 ><br>最終取得日: 2024-08-09 14:36                                                                                                    | 1/1                     |
| 25んほんインター<br>まっといひゃングヤ   | 経営のヒント                                                                                         |                                                                                                    |                         |
| -ビス23<br>劇 副定<br>日 ログアウト |                                                                                                | М КАН ВО Абласса<br>ванизата, каонада<br>ванизата, каонада<br>ванизата, ка |                         |

(2)経営に役立つ商品・サービスを表示します。

| 👭 🕈 🗞 B                                                                           | iz ポータル           | ようこぞ、テスト106様 | ③ ヘルブ |
|-----------------------------------------------------------------------------------|-------------------|--------------|-------|
| K                                                                                 | 経営情報              |              |       |
| ☆ 資金管理                                                                            |                   |              |       |
| <ul> <li>・経営情報</li> <li>・経営情報</li> <li>・各種サービス・お手続き</li> <li>・クイックアクセス</li> </ul> |                   |              |       |
| W 7177776A                                                                        | 職場つみたてNISA        |              |       |
|                                                                                   | 職場つみたてNISAのご紹介です。 |              |       |
|                                                                                   | 2024-08-02        |              |       |

# 7. 各種サービス・お手続き

- 7.1 各種サービス・お手続きを確認する
  - (1)「各種サービス・お手続き」をクリックします。

| 🗰 🕄 🐔 Biz                                     | zボータル                                                                         |                                                                          | ようこそ、佐銀商事担当者A 様 🛛 🕐 ヘルプ |
|-----------------------------------------------|-------------------------------------------------------------------------------|--------------------------------------------------------------------------|-------------------------|
| ▲ 資金管理                                        | 資金管理ダッシュボード                                                                   | 口座一覧 )                                                                   | 入出金明細 > 請求書業務 >         |
| Q <sup>1.</sup> 経営情報                          | 口座列高台計全額 ③                                                                    | あなたへのメッセージ                                                               | おすすめ                    |
| BS 各種サービス・お<br>手続き                            | ¥10,000,000                                                                   | 2024-08-09 〇〇商事さまへのご連絡です。<br>2024-08-05 お知らせです。                          | 職場つみたてNISA              |
| [] 919979tz                                   | 各口座残高 連携口座数:3<br>度質顕行<br>第1日<br>第1日<br>第1日<br>第1日<br>第1日<br>第1日<br>第1日<br>第1日 | もっとみる 、<br>を実験行<br>東京東京<br>著書<br>¥2,000,000 ><br>最終取得日: 2024-08-09 14:36 | 1/1                     |
| 38431454-                                     |                                                                               |                                                                          |                         |
|                                               | 経営のヒント                                                                        |                                                                          |                         |
| <ul> <li>(2) 設定</li> <li>(2) ログアウト</li> </ul> |                                                                               |                                                                          |                         |

(2)ご利用可能なサービスが表示されますので、「利用する」をクリックします。

「クイックアクセス」アイコンをクリックすると、当該サービスへのリンクを「クイックアクセス」のリストに追加 することができます。

また、これらの機能は、マスターユーザ、管理者ユーザが利用できます。<mark>(権限の変更方法については別ページ「利用</mark> <mark>者情報の管理」をご覧ください)</mark>

ご利用可能なサービスの種類は、今後順次追加される予定です。

| # 386 Bi            | zボータル                                             | ようこそ、テスト106 様 | ? |
|---------------------|---------------------------------------------------|---------------|---|
|                     | 各種サービス・お手続き                                       |               |   |
| 俞 資金管理              |                                                   |               |   |
| Q <sup>1</sup> 経営情報 | Regt O                                            |               |   |
| 日本 手続き              | 各種サービスのお申込みやお手続きを行うことができます。内容は詳<br>細ページよりご確認ください。 |               |   |
|                     | 22詳細はこちら 利用する 22                                  |               |   |

# 8. 請求書業務

8.1 請求書作成サービス

インボイス制度に対応した適格請求書を WEB 上で作成するサービスです。

- 【注意事項】
- ■作成した請求書は作成日から3ヵ月間保存いたします。
- ■作成した請求書は法令の定めにより、控えを保管する必要があります。
- 当行所定の保存期間は、法令等が定める保存期間を満たさないため、発行した請求書の控えはご自身で、法令の 条件を満たす方法で別途保管する必要があります。
- (1)「請求書業務」をクリックします。

| Retu                  | 資金管理ダッシュボード |                    | 口座一覧                              | 入出金明細 > 請求書業務 |
|-----------------------|-------------|--------------------|-----------------------------------|---------------|
| )。 经营销程               | 口座残高合計金額    | 0 <b>B</b> \$\$\$  | )メッセージ                            | おすすめ          |
| oo 各種サービス・お<br>10 手続き | ¥10,000,000 | 2024-08<br>2024-08 | -09 ○○商事さまへのご連絡です。<br>-05 お知らせです。 | 職場つみたてNISA    |
|                       |             |                    |                                   |               |
|                       |             |                    | 6.                                | 1/1           |

(2)「請求書作成」または「請求書を作成する」をクリックします。

| 🏶 देश्र~ Bi           | z ポータル                           | ようこそ、テスト106 様 🏾 🕥 ヘルプ |
|-----------------------|----------------------------------|-----------------------|
|                       | < 請求書業務                          | 請求書作成 >               |
| Q <sup>*</sup> 経営情報   | <b>請求一覧</b> 全0件 ③<br>また語文書が登録されて | 「11年せん                |
| ■● 各種サービス・お<br>■● 手続き | 請求書を作成                           | \$70 B                |
| 口 クイックアクセス            |                                  |                       |

(3)必要事項を入力し、「この内容で作成する」をクリックします。

(必須)の表示がある項目は必須入力となります。

また、「品目を追加」をクリックすると、明細を追加できます。

| きゃん Bizポータ    | ιL           |                  |        |    |          | ようこそ、テ  | スト106様     | 2              |
|---------------|--------------|------------------|--------|----|----------|---------|------------|----------------|
| ▲ 請求書         | ■成           |                  |        |    |          |         |            |                |
| 送付先情報         |              |                  |        |    |          |         |            |                |
| 情報 送付先 (必3    |              | 振込期限日            |        |    |          |         |            |                |
| -EX-8 000#    | 会社 御中 *      | 2024/07/31       |        |    |          |         |            |                |
| 依頼主情報         |              |                  |        |    |          |         |            |                |
| モス<br>発行者 (必須 |              | 登録番号 (必須)        |        |    |          |         |            |                |
| さぎん商          |              | T 1234567890123  |        |    |          |         |            |                |
| 郵便番号          |              | 住所               |        |    |          |         |            |                |
| 840-0813      |              | 佐賀市              |        |    |          |         |            |                |
| メールアドロ        | ζ            | 電話番号             |        |    |          |         |            |                |
| 64文字以         | で入力          |                  |        |    |          |         |            |                |
| 搬込先情報         |              |                  |        |    |          |         |            |                |
| 選択なし          | ※口座連携をすることに。 | より、振込先情報が表示されます。 | Ŧ      |    |          |         |            |                |
| 偏考            |              |                  |        |    |          |         |            |                |
| 50文字以         | で入力          |                  |        |    |          |         |            |                |
| 取引情報          |              |                  |        |    |          |         | 品目を        | 高加 + ල         |
| 取引日           | t            | 品目               | 単価     | 数量 | 消费税率     | 金額(税抜   | )          |                |
| 2024/07       | 1 商品A        |                  | 10,000 | 1  | 8% 🔘 10% |         | 10,000     | 刑除             |
| 2024/07       | 0 商品B        |                  | 15,000 | 3  | 8% 🔘 10% |         | 45,000     | 創除             |
|               |              |                  |        |    | (++      | 2211 20 | )内容で作      | 成する            |
| H-            |              |                  |        |    | <u></u>  |         | and end to | and the second |

| 🏶 दैंड⁄~ Bi       | zポータル         |         |       | ようこそ、テ  | スト106様 ⑦ ヘルブ |
|-------------------|---------------|---------|-------|---------|--------------|
|                   | < 請求書業務       | 完了しました。 |       |         | 請求書作成 >      |
| <b>价 資金管理</b>     | 請求一覧 全1件 ③    |         |       |         |              |
| ♀"経営情報            | 作成日           | 送付先     | 作成者   | 総額      | 添付ファイル       |
| ■ 各種サービス・お<br>手続き | 07/03 000株式会社 | 72      | F 106 | ¥60,500 | PDF®         |
| 口 クイックアクセス        |               |         |       |         |              |

|                                                     |                                          | 請         | 求書                                   |                          |                                    |                            |
|-----------------------------------------------------|------------------------------------------|-----------|--------------------------------------|--------------------------|------------------------------------|----------------------------|
| 000株式                                               | 式会社 御中                                   |           |                                      | 請求日:20<br>登録番号:<br>発行者:さ | 24/07/03<br>T1234567890123<br>ぎん商店 |                            |
| 振込期限:2024<br>振込先情報:-                                | /07/31                                   |           |                                      | 住所:〒84<br>佐賀             | 0-0813<br>市                        |                            |
| 備考:-                                                | ご請求額:60.500F                             | 円 (税込)    |                                      | 電話番号:<br>メールアド           | レス:-                               |                            |
|                                                     |                                          | J (1/0/2) |                                      |                          |                                    |                            |
| 取引日付                                                | 品目                                       | ) (102)   | 単価                                   | 数量                       | 消費税率                               | 金額(税抜)                     |
| 取引日付<br>2024/07/01                                  | 品目<br>商品A                                | 3 (102)   | 単価 10,000                            | 数量<br>1                  | 消費税率<br>10%                        | 金額(税抜)<br>10,000           |
| 取引日付<br>2024/07/01<br>2024/07/10                    | 品目<br>商品A<br>商品8                         |           | 単価<br>10,000<br>15,000               | 数量<br>1<br>3             | 消費税率<br>10%<br>10%                 | 金額(税抜)<br>10,000<br>45,000 |
| 取引日付<br>2024/07/01<br>2024/07/10                    | 品目<br>商品A<br>商品8<br>税抜き金額                | 消費税額      | 単価<br>10,000<br>15,000               | 数量<br>1<br>3             | 消費税率<br>10%<br>10%                 | 金額(税抜)<br>10,000<br>45,000 |
| 取引日付<br>2024/07/01<br>2024/07/10<br>8%対象計           | 品目<br>商品A<br>商品8<br>税抜き金額<br>0           | 消費税額      | 単価<br>10,000<br>15,000               | 数量<br>1<br>3             | 消費税率<br>10%<br>10%                 | 金額(税抜)<br>10,000<br>45,000 |
| 取引日付<br>2024/07/01<br>2024/07/10<br>8%対象計<br>10%対象計 | 品目<br>商品A<br>商品8<br>税抜き金額<br>0<br>55,000 | 消費税額      | 単価<br>10,000<br>15,000<br>0<br>5,500 | 数量<br>1<br>3             | 消費税率<br>10%<br>10%                 | 金額(税抜)<br>10,000<br>45,000 |

#### 8.2 作成した請求書の編集

(1)作成した請求集は PDF ファイルで保存されます。

一覧より編集、再印刷、一覧からの削除、参照作成を行うことができます。

| रेड्र Bi           | zポータル       |     |        |     | ようこそ、テスト106様 🕜 ヘルプ |
|--------------------|-------------|-----|--------|-----|--------------------|
|                    | < 請求書業務     |     |        |     | 請求書作成 >            |
| ☆ 資金管理             | 請求一覧 全1件 ⑦  |     |        |     |                    |
| Q' 経営情報            | 作成日         | 送付先 |        | 作成者 | 総額 添付ファイル          |
| ■▲ 各種サービス・お<br>手続き | 07/03 〇〇〇株式 | 会社  | テスト106 |     | ¥60,500 PDE @      |
| 口 クイックアクセス         |             |     |        |     | 編集<br>複製           |

「編集」をクリックすると作成済の請求書を呼び出し、編集することができます。

編集する内容の入力が終わりましたら、「この内容で保存する」をクリックすると、請求書を再作成することができ ます。

| さぎん法人インタ | 4125111996     |    |        |    |          | 話目を注     | 思加 + C |
|----------|----------------|----|--------|----|----------|----------|--------|
| Ø9-220   | 取引日付           | 品目 | 単価     | 数量 | 消費税率     | 金額(税抜)   |        |
|          | 2024/07/01 商品A |    | 10,000 | 1  | 8% 🔘 10% | 10,000   | 削除     |
|          | 2024/07/10 商品B |    | 15,000 | 3  | 8% 🔘 10% | 45,000   | 削除     |
|          |                |    |        |    | この内容を削除す | するこの内容を保 | 存する    |

「この内容を削除する」をクリックすると、作成した請求書を削除できます。

| さぎん法人インタ              | 取ら川町報          |    |        |    |          | 品目を注     | 870 + ( |
|-----------------------|----------------|----|--------|----|----------|----------|---------|
| ● ーネットハンキン<br>グサービス 図 | 取引日付           | 品目 | 単価     | 数量 | 消費税率     | 金額(税抜)   |         |
|                       | 2024/07/01 商品A |    | 10,000 | 1  | 8% 🔘 10% | 10,000   | 胞除      |
|                       | 2024/07/10 商品B |    | 15,000 | 3  | 8% 🔘 10% | 45,000   | 肥除      |
|                       |                |    |        |    | この内容を削除す | するこの内容を保 | 存する     |

「複製」をクリックすると、過去に作成した請求書を流用して、新しい請求書を作成することができます。

| 🏶 हैं रू/Bi        | z ポータル            |     |        |     | ようこそ、テク | ₹ト106様            | ? ~JJ7 |
|--------------------|-------------------|-----|--------|-----|---------|-------------------|--------|
|                    | < 請求書業務           |     |        |     |         | 請求書作              | 咸 >    |
| <b>企 資金管理</b>      | <b>請求一覧</b> 全1件 ⑦ |     |        |     |         |                   |        |
| Q <sup></sup> 経営情報 | 作成日               | 送付先 |        | 作成者 | 総額      | 添付ファイル            |        |
| 各種サービス・お<br>手続き    | 07/03 000株式会社     | ź   | テスト106 |     | ¥60,500 | PDF @<br>編集<br>複製 | :      |

# 9. 設定

9.1 プロフィール設定

初回利用登録時に設定した利用者のプロフィール設定を変更できます。

(1)サイドメニューの「設定」クリックします。

変更内容を入力し、「保存する」をクリックします。

| 🖁 ききん Bi                        | z ポータル         |                         |    | ようこそ、テスト106州 | 1 ⑦ ^J     |
|---------------------------------|----------------|-------------------------|----|--------------|------------|
|                                 | 各種サービス・お手続きのコン | テンツ並び替えができます            |    |              | Reta )     |
| 俞 資金管理                          |                |                         |    |              | EXAC Y S 7 |
| Q <sup>*</sup> 经营情報             | プロフィール設定       |                         |    |              |            |
|                                 | 役職(必須)         |                         |    |              |            |
| 会 各種サービス・お<br>■ 手続き             | 代表者            |                         | *  |              |            |
| カイックアクセス                        | 職種(必須)         |                         |    |              |            |
|                                 | 経営者・役員         |                         | ¥. |              |            |
|                                 | 当サービスを知ったきっかけ  | 必須)                     |    |              |            |
|                                 | ✓ 広告・CM・サイネージ  | □ チラシ・パンフレット            |    |              |            |
|                                 | 🔲 ホームページ       | □ 友人・知人からの紹介            |    |              |            |
|                                 | ── 佐賀銀行行員からの紹介 | □ その他                   |    |              |            |
|                                 | 貴社の課題と考えられている  | もの                      |    |              |            |
|                                 | ✓ 販路・仕入先拡大     | 💟 コスト削減                 |    |              |            |
|                                 | □ 業務効率化        | □ 人材確保 · 育成             |    |              |            |
|                                 | 事業承継・M&A       | □ 社会貢獻                  |    |              |            |
| さぎん溢入インター<br>ネットバンキングサ<br>ービス22 | □ その他          |                         |    |              |            |
|                                 | 銀行からのメールでのお知ら  | せ・ご案内( <mark>必須)</mark> |    |              |            |
|                                 | ● 受け取る         |                         |    | _            |            |
|                                 | ○ 受け取らない       |                         |    |              | 保存する       |
| 3 股定                            |                |                         |    |              |            |
| D//245                          | E I D A M TH   |                         |    |              |            |

### 9.2 パスワードの変更

(1)サイドメニューの「設定」をクリックし、利用者管理の「設定する」をクリックします。

| # 3%~ Biz                      | ヹ゚゚゚゚゚゚ータル                                            | ようこそ、佐銀商事E担当者 様 | () ~1.7 |
|--------------------------------|-------------------------------------------------------|-----------------|---------|
|                                | □ 佐賀銀行行員からの紹 □ その他 介                                  |                 |         |
| 命 資金管理                         | 責社の課題と考えられているもの                                       |                 | - 1     |
| Q <sup>*</sup> 経営情報            | 🗌 販路・仕入先拡大 🛛 💟 コスト削減                                  |                 |         |
| BC 各種サービス・お<br>手続き             | 業務効率化         人材確保・育成           事業承継・M&A         社会貢献 |                 |         |
| 口 クイックアクセス                     | <ul> <li>その他</li> </ul>                               |                 |         |
|                                | 銀行からのメールでのお知らせ・ご案内 <mark>(必須)</mark>                  |                 |         |
|                                | <ul> <li>         ・         ・         ・</li></ul>     |                 | 保存する    |
|                                | <b>利用者管理</b><br>利用者の管理や電子証明書の失効、パスワード変更等ができます。        | 82              | ÉT O D  |
|                                | 口座情報連携管理                                              |                 |         |
| さぎん送んインター<br>キットバンキングサ<br>ービス区 | 佐賀銀行の口座情報を連携、再連携できます。                                 | anewars) B      | 276 2   |
|                                | 企業情報の設定                                               |                 |         |
| (\$ RZ                         | 企業情報の照会・変更や利用者の管理・バスワード変更等ができます。                      |                 |         |
| ☐ □グアウト                        |                                                       | 193             | ETSE    |

(2)「パスワードの変更」をクリックします。

| そは智銀行 インターネットバンキングサービュ      | <u>佐銀商事E担当者 様</u> 2024年08月28日 12時10分47秒     文字サイズ 小 中 大 さぎんBizポータルへ ログアウト |
|-----------------------------|---------------------------------------------------------------------------|
| 小一ム         回細照会         管理 |                                                                           |
| 利用者管理 作業内容選択                | BRSK001 ガイドブック 🥐                                                          |
| 自身の情報の変更・照会                 |                                                                           |
| パスワード変更 >                   | ログインバスワード、確認用バスワードを変更できます。                                                |
| 利用者情報の管理                    |                                                                           |
| 利用者情報の管理 >                  | 利用者情報の新規登録、登録されている利用者情報の照会、変更、または削除が可能です。                                 |
| 利用者停止・解除                    |                                                                           |
| 利用者停止・解除 >                  | 利用者のサービス停止、停止解除が可能です。                                                     |
|                             |                                                                           |

(3)変更するパスワードを選択し、現在のパスワードおよび新しいパスワードをご入力の上、「実行」をクリックします。

※パスワードを変更しない場合は「変更しない」を選択し、「実行」をクリックします。

| 利用者管理    | パスワード変更                                                                                               |                                                                                                    | BRSK002 | ガイドブック 🥐 |  |
|----------|----------------------------------------------------------------------------------------------------|----------------------------------------------------------------------------------------------------|---------|----------|--|
| パスワード変更  | 完了                                                                                                    |                                                                                                    |         |          |  |
| 変更内容を入力の | の上、「実行」ボタン                                                                                            | を押してください。                                                                                                    |         |          |  |
| 利用者情報    |                                                                                                    |                                                                                                    |         |          |  |
| ログインID   |                                                                                                    |                                                                                                    |         |          |  |
| ログインバス   | マード                                                                                                   |                                                                                                    |         |          |  |
| ログインバスワ  | 一ド有効期限                                                                                                | 2025年01月18日                                                                                                    |         |          |  |
| 変更要否     |                                                                                                    | ◎ 変更する 🔘 変更しない                                                                                                    |         |          |  |
| 現在のログイン  | バスワード                                                                                                 |                                                                                                    |         |          |  |
| 新しいログイン  | 新しいログインパスワードを2回入力してください。           ス力         半角英数字6文字以上12文字以内           再入力         半角英数字6文字以上12文字以内 |                                                                                                    |         |          |  |
| 確認用パスワ   | ード                                                                                                    |                                                                                                    |         |          |  |
| 確認用バスワー  | ド有効期限                                                                                                 | 2025年01月18日                                                                                                    |         |          |  |
| 変更要否     |                                                                                                    | ● 変更する 🔵 変更しない                                                                                                    |         |          |  |
| 現在の確認用バ  | スワード                                                                                                  |                                                                                                    |         |          |  |
| 新しい確認用パ  | スワード                                                                                                  | <ul> <li>※新しい確認用パスワードを2回入力してください。</li> <li>入力</li> <li>一 半角英数字6文字以上12文字以内</li> <li>再入力</li> <li>ビ 半角英数字6文字以上12文字以内</li> </ul> |         |          |  |
|          | [                                                                                                    | ✓ 利用者管理メニューへ 実行 >                                                                                                    |         |          |  |

### 9.3 利用者情報の管理

利用者の新規登録、変更、削除を行います。

(1)サイドメニューの「設定」をクリックし、利用者管理の「設定する」をクリックします。

| # ききん Bi                                      | zポータル                                                             | ようこそ、佐銀商事E胞当者 輝 | ? ヘルプ |
|-----------------------------------------------|-------------------------------------------------------------------|-----------------|-------|
|                                               | □ 佐賀銀行行員からの紹 □ その他<br>介                                           |                 |       |
| 命 資金管理                                        | 責社の課題と考えられているもの                                                   |                 |       |
| Q* #221998                                    | 🔲 販路・仕入先拡大 🛛 🖾 コスト削減                                              |                 | - 1   |
| 四文 各種サービス・お                                   | □ 業務効率化 □ 人材確保・育成                                                 |                 |       |
| ・・・・・・・・・・・・・・・・・・・・・・・・・・・・・・・・・・・・          | <ul> <li>□ 事業承継・M&amp;A</li> <li>□ 社会貢献</li> <li>□ その他</li> </ul> |                 |       |
|                                               | 銀行からのメールでのお知らせ・ご案内 <mark>(必須)</mark>                              |                 | - 1   |
|                                               | <ul> <li>● 受け取る</li> <li>● 受け取らない</li> </ul>                      | 保存的             | 3     |
|                                               | 利用者管理                                                             |                 |       |
|                                               | 利用者の管理や電子証明書の失効、パスワード変更等ができます。                                    |                 | _     |
|                                               |                                                                   | 設定する            | Ľ     |
|                                               | 口座情報連携管理                                                          |                 |       |
|                                               | 佐賀銀行の口座情報を連携、再連携できます。                                             |                 | - 1   |
| <ul> <li>● #マトバン#ングマ</li> <li>-ビス図</li> </ul> |                                                                   | (BETS) (BETS    | e     |
|                                               | 企業情報の設定                                                           |                 |       |
|                                               | 企業情報の照会・変更や利用者の管理・バスワード変更等ができます。                                  |                 |       |
|                                               |                                                                   | 設定する            | E     |

(2)「利用者情報の管理」をクリックします。

|             | 佐銀商事E担当者 様 2024年08月28日 12時10分47秒       文字サイズ 小 中 大 さぎんBizポータルへ ログアウト |
|-------------|----------------------------------------------------------------------|
| 利用者管理作業内容選択 | BRSK001 ガイドブック <b>()</b>                                             |
| 自身の情報の変更・照会 |                                                                      |
| バスワード変更 >   | ログインパスワード、確認用パスワードを変更できます。                                           |
| 利用者情報の管理    |                                                                      |
| 利用者情報の管理 >  | 利用者情報の新規登録、登録されている利用者情報の照会、変更、または削除が可能です。                            |
| 利用者停止・解除    |                                                                      |
| 利用者停止・解除 >  | 利用者のサービス停止、停止解除が可能です。                                                |
|             |                                                                      |

(3)利用者を追加する場合は、「新規登録」をクリックします。

利用者情報の変更は、該当の利用者を選択し、「変更」をクリックします。

| <b>₩</b> 佐/          | がなた<br>智銀行 インターネットバンキ                                 | 10000000<br>TN & a Turner Entertainment Co<br>(a13)<br>ングサービス シンプサービス               | び 佐銀商事E担当者 様 ズ 小 中 大 さぎんBiz          | ボータルへ ログアウト   |  |  |  |
|----------------------|-------------------------------------------------------|-------------------------------------------------------------------------------------|--------------------------------------|---------------|--|--|--|
| ☆<br>ホーム             | ・明細照会を留                                               | 理                                                                                   |                                      |               |  |  |  |
| 利用者管理                | 理利用者情報の新規                                             | 登録・削除・変更・照会                                                                         | BRS                                  | K005 ガイドブック 🧿 |  |  |  |
| 利用者                  | 利用者情報の新規登録                                            |                                                                                     |                                      |               |  |  |  |
| 利用者情                 | 青報の新規登録を行う場合は、                                        | 「新規登録」ボタンを押してください。                                                                  | 1                                    |               |  |  |  |
|                      |                                                       | ▲ 新規登録                                                                              |                                      |               |  |  |  |
| 利用者                  | 情報の削除・変更・照会                                           | t                                                                                   |                                      |               |  |  |  |
| 利用者情<br>利用者情<br>利用者情 | 青報の削除を行う場合は、対象の<br>青報の変更を行う場合は、対象の<br>青報の照会を行う場合は、対象の | )利用者を選択の上、「削除」ボタンを押してください<br>)利用者を選択の上、「変更」ボタンを押してください<br>)利用者を選択の上、「照会」ボタンを押してください | , 1 <sub>0</sub><br>, 1 <sub>0</sub> |               |  |  |  |
| 全2件                  |                                                       |                                                                                     | 並び順: ログインID                          | ▼ 昇順 ▼ (再表示)  |  |  |  |
| 選択                   | ログインID                                                | 利用者名                                                                                | 利用者区分                                | サービス状態        |  |  |  |
| 0                    | ID7090                                                | 佐銀裔事E担当者                                                                            | マスターユーザ                              | 利用可能          |  |  |  |
| 0                    | ID7090a                                               | 佐銀商事E担当者2                                                                           | 管理者ユーザ                               | 利用可能          |  |  |  |
|                      | ■ 削時                                                  | 2 変更                                                                                | し 照会                                 |               |  |  |  |
|                      |                                                       |                                                                                     |                                      |               |  |  |  |
|                      |                                                       | < 利用者管理メニューへ                                                                        | 1                                    |               |  |  |  |
|                      |                                                       |                                                                                     | _                                    |               |  |  |  |
|                      |                                                       |                                                                                     |                                      |               |  |  |  |

(4)新規作成する場合

必要な項目を入力し、「次へ」をクリックします。

※利用者情報の追加、変更、削除はマスターユーザか管理者ユーザが行うことができます。

※管理者権限を付与する操作は、マスターユーザのみ可能です。

※ログインパスワードの「ログイン時に強制変更する」にチェックが入っていると、該当ユーザがログインするとき に、パスワード強制変更の画面が表示され、ここで設定したログインパスワードと異なるパスワードを設定する必要 があります。

| 用者管理 利用者     | 登録 [基  | 本情報」                                 | BRSK006 | カイドブック( |
|--------------|--------|--------------------------------------|---------|---------|
| 用者基本情報を入力    | 利用者権限を | えカ 利用口座・限度額を入力 内容確認 登録完了             |         |         |
| 以下の項目を入力の上、  | 「次へ」ボ  | タンを押してください。                          |         |         |
| 利用者基本情報      |        |                                      |         |         |
| 利用者基本情報      |        | 登録内容                                 |         |         |
|              |        | ※ログインIDを2回入力してください。                  |         |         |
| ログインID       | 必須     | 入力 半角英数字6文字以上12文字以内                  |         |         |
|              |        | 再入力 半角英数字6文字以上12文字以内                 |         |         |
|              |        | ※ログインパスワードを2回入力してください。               |         |         |
|              |        | 入力 半角英数字6文字以上12文字以内                  |         |         |
| ロクインパスワード    | 必須     | 再入力 晋 半角英数字6文字以上12文字以内               |         |         |
|              |        | ✓ ログイン時に強制変更する                       |         |         |
| 利用者名         | 必須     |                                      | 全角30文3  | 字以内     |
|              |        | ※メールアドレスを2回入力してください。                 |         |         |
|              |        | አற                                   |         |         |
| メールアドレス      | 必須     | 半角英数字記号4文字以上64文字以内                   |         |         |
|              |        |                                      |         |         |
| 的理影体现        |        |                                      |         |         |
| 自任有限权        |        |                                      |         |         |
| ※確認用バスワードの設定 | をか必要なな | 場合、利用者のロクイン時に確認用/「スワードの強制変更を実施させ設定を行 | います。    |         |
|              |        |                                      |         |         |
|              |        |                                      | 1       |         |
|              |        |                                      |         |         |
|              |        |                                      |         |         |

#### 次画面で、必要な権限を設定し、「次へ」をクリックします。

| 利用者管理 利用者登録    | [権限]                       | BRSK007 | カイドブック (?) |
|----------------|----------------------------|---------|------------|
| 利用者基本情報を入力利用者  | 観を入力 利用口座・限度額を入力 内容確認 登録完了 |         |            |
| 以下の項目を選択の上、「次へ | ボタンを押してください。               |         |            |
| サービス利用権限       |                            |         |            |
| 明細照会           | 登録内容                       |         |            |
| 残高照会           | ☑ 照会                       |         |            |
| 入出金明細照会        | ▶ 照会                       |         |            |
| 管理             | 登録内容                       |         |            |
| 操作履歷照会         | ✓ 全康歴照会                    |         |            |
|                |                            |         |            |
|                | く 戻る 次へ >                  | 1       |            |
|                |                            |         |            |
|                |                            |         |            |

### 次画面で、この利用者が利用可能な口座にチェックを入れて、「登録」をクリックします。

| 利用者管理       | 利用者登録[口座]               |       |          |        | BRSK008 | ガイドブック ? |
|-------------|-------------------------|-------|----------|--------|---------|----------|
| 利用者基本情      | 報を入力 利用者権限を入力 利用口座・限    | 度額を入力 | 容確認 登録完了 |        |         |          |
| 以下の項目       | 目を入力の上、「登録」ボタンを押してください。 |       |          |        |         |          |
| 利用可能        | と口座                     |       |          |        |         |          |
|             |                         |       |          | 並び順: 支 | 店名 ▼ 昇  | 嗄▼ (再表示) |
| <u>ע</u> ₹2 | 支店名                     | 科目    | 口座番号     |        | 口座メモ    | 表示       |
|             | 福岡支店 (801)              | 普通    |          | -      |         | 〔詳細〕     |
| 限度額         |                         |       |          |        |         |          |
| 設定できる       | 5限度額はございません。            |       |          |        |         |          |
|             |                         |       |          |        |         |          |
|             | く 戻る                    |       | 登録       | >      |         |          |
|             |                         |       |          |        |         |          |
|             |                         |       |          |        |         |          |

次画面で、利用者登録確認画面が表示されるので、入力内容を確認し確認用パスワードを入力し、「実行」をクリックします。

| 目者管理             | 利用者登録             | 確認                           |             |            | BRSK012 | ガイドブック |
|------------------|-------------------|------------------------------|-------------|------------|---------|--------|
| 田志祥太佳            | (たか入力) 私田田<br>(1) | (権限を入力) 利田口広・岡               | 度請を入力した     | 2842 81827 |         |        |
| 77161-06-95-1171 |                   | ATTENDER - HE                | SIN 2. A.J. | SESSOE ]   |         |        |
| 以下の内容            | そで利用者情報を登録        | します。                         |             |            |         |        |
| 内容を確認            | 00上、「美行」示5        | ノンを押してくたさい。                  |             |            |         |        |
| 利用者基             | 本情報               |                              |             |            |         |        |
| 利用者基本信報          |                   |                              |             | 登録内容       |         |        |
| ログインID           |                   | ID7090b                      |             |            |         |        |
| ログインバスワード        |                   | ×ログイン時に強制変更する                |             |            |         |        |
| 利用者名             |                   | 位銀商車E担当者2                    |             |            |         |        |
| メールアドレス          |                   | saginhelp2@vip.saganet.ne.jp |             |            |         |        |
| 管理者権限            |                   | 付与する                         |             |            |         |        |
| サービス             | 又利用権限             |                              |             |            |         |        |
| 明緩照会             |                   |                              |             | 登録内容       |         |        |
| 残高粮会             |                   | ○照会                          |             |            |         |        |
| 入出金明總照会          |                   | ○願会                          |             |            |         |        |
|                  | na                |                              |             | 登録内容       |         |        |
| 操作履展原会           |                   | ○全履歴照会                       |             |            |         |        |
| धक्रत्व          | ۲                 |                              |             |            |         |        |
| 川用可否             | SH-1/E            | 支店名                          | 科目          | 口座番号       | 口座メモ    | 表示     |
| 0                | 福岡支店(801)         |                              | 普通          | 0007090    | -       | (詳細)   |
|                  |                   |                              |             |            |         |        |
| 認証項目             | 1                 | _                            | _           |            |         |        |
| 確認用バ             | スワード              | 6%                           |             |            |         |        |
|                  |                   |                              |             |            |         |        |
|                  |                   |                              |             |            | 1       |        |
|                  |                   | 戻る                           |             | 天(1) 入     |         |        |

(5)利用者情報を変更する場合

画面は新規作成と同様ですので、必要事項を入力のうえ、変更操作を行ってください。

# 10. その他

10.1 注意事項

さぎん Biz ポータルをご利用のお客さまが、さぎん法人インターネットバンキングサービス(有料)へお切替えいた だく場合に注意事項がございます。このサービスのお切替え時に、解約・新規のお手続きをいただきます。 その際に、下記の影響が考えられますので、ご確認お願いいたします。

① ログイン ID

さぎん Biz ポータルでご利用いただいたログイン ID と同じログイン ID をさぎん法人インターネットバンキング サービス(有料)でご利用いただくことはできません。異なるログイン ID でのご登録をお願いいたします。

② 入出金明細

さぎん法人インターネットバンキングサービス(有料)の入出金明細は、ご契約後に発生した明細を保持いたします。

解約~新規に若干の空白期間が発生するため、お切替え時にはご注意ください。